# 江苏省农产品质量追溯平台 (企业版含 APP)

操作手册

# 2018年9月

说明:

本操作手册主要用于指导生产经营者进行主体信息、地块信 息、人员信息、产品信息、客户信息、作业类别、投入品信息等的 设置,并指导生产管理、打印二维码及其他功能的应用。

# 目 录

| 1、 | 系统  | 简介                | 5  |
|----|-----|-------------------|----|
|    | 1.1 | 系统简介              | 5  |
|    | 1.2 | 系统追溯业务流程          | 5  |
| 2、 | 系统  | 登录                | 6  |
|    | 2.1 | 客户端配置要求           | 6  |
|    | 2.2 | 门户登录              | 6  |
|    | 2.3 | 普通登录              | 7  |
|    | 2.4 | 找回密码和账号           |    |
| 3、 | 系统  | 注册                |    |
| 4、 | 追溯  | 系统                |    |
|    | 4.1 | 基本信息              |    |
|    |     | 4.1.1 主体管理        |    |
|    |     | 4.1.2 地块管理        |    |
|    |     | 4.1.3 人员管理        |    |
|    |     | 4.1.4 客户管理        |    |
|    |     | 4.1.5 产品管理        |    |
|    |     | 4.1.6 作业类别管理      |    |
|    |     | 4.1.7 投入品管理       | 21 |
|    |     | 4.1.8 信息维护        | 23 |
|    | 4.2 | 生产管理              | 23 |
|    |     | 4.2.1 地块信息        | 25 |
|    |     | 4.2.2 农事管理        | 25 |
|    |     | 4.2.3 检测信息        | 27 |
|    |     | 4.2.4 采收信息        |    |
|    | 4.3 | 打印二维码             |    |
|    |     | 4.3.1 采收批次产品追溯码打印 |    |
|    |     | 4.3.2 销售批次产品追溯码打印 |    |
|    | 4.4 | 其他管理              |    |

|    |     | 4.4.1 库存管理  | 36 |
|----|-----|-------------|----|
|    |     | 4.4.2 检测管理  | 38 |
|    |     | 4.4.3 采购管理  | 40 |
|    |     | 4.4.4 销售管理  | 40 |
|    |     | 4.4.5 监管记录  | 44 |
|    |     | 4.4.6 产品抽检  | 45 |
| 5、 | 追溯  | 系统 APP 功能操作 | 47 |
|    | 5.1 | 系统注册        | 47 |
|    | 5.2 | 系统登录        | 48 |
|    | 5.3 | 企业基础信息维护    | 48 |
|    | 5.4 | 生产管理        | 49 |
|    | 5.5 | 检测管理        | 53 |
|    | 5.6 | 追溯批次        | 54 |
|    | 5.7 | 销售管理        | 56 |
|    | 5.8 | 采购管理        | 61 |
|    | 5.9 | 追溯台账        | 61 |

## 1、系统简介

1.1 系统简介

追溯业务是江苏省农产品质量追溯平台的主要组成部分,以责 任主体和产品流向管理为核心,以扫码交易记录产品流通信息,以 提供入市追溯凭证为市场准入条件,构建从产地到市场到餐桌的全 程可追溯体系。

#### 1.2 系统追溯业务流程

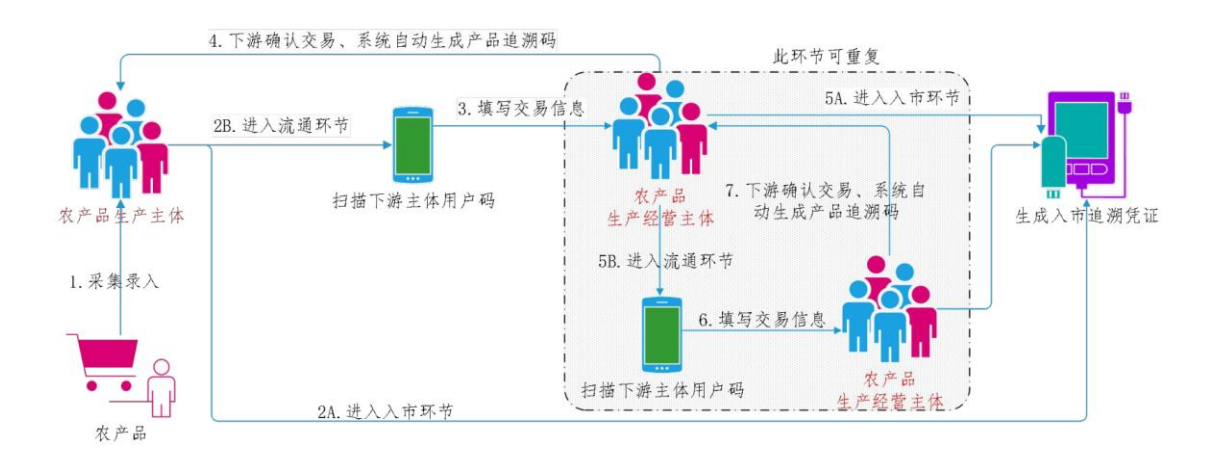

1.用户主体将自产或收购的农产品信息采集录入到系统中;

2.主体已备案农产品可进行流通销售与入市销售,A:选择入市环 节,用户主体的农产品将直接销售进入市场,并由系统生成入市追 溯凭证,B:选择流通环节,用户主体通过扫描下游交易主体的身份 码确定下游交易主体的身份信息;

3.用户主体扫描下游交易主体身份码后填写相关交易信息完成 农产品流通销售;

4.下游交易主体确认完成交易,并由系统生成产品追溯码

5.下游主体确认收购的农产品信息并完成备案后可选择进行流 通销售与入市销售,A:选择入市环节,下游主体将农产品直接销售 进入市场,并由系统生成入市追溯凭证,B:选择流通环节,重复2B-4 环节流程(此处环节可重复循环)

#### 2、系统登录

#### 2.1 客户端配置要求

处理器: P4 (奔腾 4) 以上, 2.0G;

显卡: 2G 显存;

内存: 4GB;

硬盘: 500GB 以上;

操作系统: 建议使用 windows xp 或 windows 7 及以上系统;

浏览器:建议使用 IE9.0 及以上版本;

2.2 门户登录

**操作介绍**:打开浏览器,输入江苏省农产品质量追溯平台门户 官方域名: <u>http://www.jsncpaq.com</u>,如下图 2-2-1 所示门户界面, 点击"追溯系统"进入登录界面。

|    | ۲              | 江苏   | 5省农产品质量追流        | 朔平台        |                     |
|----|----------------|------|------------------|------------|---------------------|
|    | ₩.             | ΞQ   |                  |            | (military)          |
|    | 追溯系统           | 监管系统 | 123×             | 数据展示中心     | 国家追溯平台              |
|    | a fi           | 0    | 4 5 6 ←          |            |                     |
|    | <u> </u>       |      | 7 8 9 0          | $\bigcirc$ | 🖺 🕌                 |
| 81 | 监测系统           | 执法系统 | 公众查询入口           | 工作动态       | 资料下载                |
|    | 主办单位: 江苏省农业委员会 |      | 承办单位: 江苏农牧科技职业学院 | 备          | 案号:苏ICP备09039171号-9 |

图 2-2-1 门户界面

## 2.3 普通登录

**操作介绍**:打开浏览器,输入江苏省农产品质量追溯平台官方 域名:zs.jsncpaq.com,出现如图 2-3-1 所示系统登录界面,输入账 号、密码,点击【登录】按钮。

| 江苏省农产品质量追溯平台   |                                                                                     |
|----------------|-------------------------------------------------------------------------------------|
|                | <ul> <li>用户登录</li> <li>④ 账号</li> <li>① 请输入密码</li> <li>□ 记住用户名 主体注册 応记告号?</li> </ul> |
| 图 2 2 1 至休惑寻田西 |                                                                                     |

图 2-3-1 系统登录界面

登录成功,出现如图 2-3-2 所示系统首页界面。

| 〇 江苏   | 省农产 | 品质量追溯平       | 台    |                   |      |          |      | ٩           | 南京润康农业发展有限 |
|--------|-----|--------------|------|-------------------|------|----------|------|-------------|------------|
| 前 追溯系统 | =   | • 100        |      |                   |      |          |      |             | ▶ 操作•      |
| ▶ 首页   | >   |              |      |                   |      |          |      |             |            |
| 。 基本信息 | >   | $\mathbf{S}$ | 8    | Å                 | 5    |          | 22   |             | 869        |
| 〕生产管理  | >   |              | 产品档案 |                   | 农事管理 |          | 追溯台账 |             | 标识打印       |
| 打印二维码  | >   |              | 详情 ▶ |                   | 详情 🕨 |          | 详情 🕨 |             | 详情 🕨       |
| 其他管理   | >   | 山 追溯统计       |      |                   |      |          |      | ● 生产档案      |            |
|        |     |              |      | -〇- 农事管理 -〇- 追溯批次 | (    |          |      | 10010181 青  | 菜<br>农事管理  |
|        |     | 1,000        |      |                   |      |          |      | 10008181 紫白 | İ蘆<br>农事管理 |
|        |     | 800 -        |      |                   |      |          |      | 10009181 生  | 菜<br>农事管理  |
|        |     |              |      |                   |      |          |      | 10004181    | 好<br>农事管理  |
|        |     | 600 -        |      |                   |      | <u> </u> |      | 10006181 圣女 | (果<br>农事管理 |
|        |     | 400 -        |      |                   |      |          |      |             |            |
|        |     |              |      |                   |      |          |      |             |            |

图 2-3-2 系统首页界面

追溯系统功能区如图 2-3-3 所示系统功能菜单界面。

| 自追溯系统       |   |
|-------------|---|
| <b>谷</b> 首页 | > |
| 🔮 基本信息      | > |
| 〔€〕 生产管理    | > |
| 🔒 打印二维码     | > |
| 🔮 其他管理      | > |

图 2-3-3 系统功能菜单界面

如图 2-3-4 所示数据统计界面,自动统计生产经营主体进入系统的产品档案数据、农事管理数据、追溯台账数据、标识打印数据,点击右下角按钮【详情】,可以查看详细记录,如图 2-3-5 所示 产品档案详情界面,可以进行查询、新增、修改、删除操作。

| Q          | <b>8</b><br>产品档案 | Č۶ | 5<br>农事管理 |    |      | 22<br>追溯台账 |   | $\bigcirc$ | <b>869</b><br>标识打印 |
|------------|------------------|----|-----------|----|------|------------|---|------------|--------------------|
|            | 详情 ▶             |    | 详情 ▶      |    |      | 详情 🕨       | J |            | 详情 🕨               |
|            |                  |    | 图 2-3-4   | 数据 | 统计界面 |            |   |            |                    |
| 产品名称: 请填写》 | 音になっていた。         |    |           |    |      |            |   | l          | 删除新建产品             |
|            |                  |    |           |    |      |            |   |            | S 111-             |

| 产品备案号 | 商品名称 | 品牌名称 | 产品名称  | 产品状态         | 操作    |
|-------|------|------|-------|--------------|-------|
| 10010 | 青菜   | 云厨一站 | 普通白菜  | $\checkmark$ | 修改删除  |
| 10009 | 生菜   | 云厨一站 | 其他叶菜类 | $\checkmark$ | 修改 删除 |
| 10008 | 紫甘蓝  | 云厨一站 | 赤球甘蓝  | $\checkmark$ | 修改删除  |
| 10006 | 圣女果  | 樱桃番茄 | 樱桃番茄  | $\checkmark$ | 修改 删除 |
| 10005 | 上海青  | 普通白菜 | 普通白菜  | $\checkmark$ | 修改 删除 |
| 10004 | 苘蒿杆  | 苘蒿   | 苘蒿    | $\checkmark$ | 修改 删除 |
| 10003 | 南瓜   | 南瓜   | 南瓜    | $\checkmark$ | 修改 删除 |
| 10002 | 鸡毛菜  | 云厨一站 | 其他叶菜类 | $\checkmark$ | 修改 删除 |

图 2-3-5 产品档案详情界面

如图 2-3-6 所示生产档案界面,对每一批次农产品进行农事管理,点击行按钮【农事管理】,出现图 2-3-7 所示农事管理界面,记录具体的农事操作,具体操作步骤详见第一部分第四章节生产管理。

| ● 生产档案   |     |      |
|----------|-----|------|
| 10010181 | 青菜  | 农事管理 |
| 10008181 | 紫甘蓝 | 农事管理 |
| 10009181 | 生菜  | 农事管理 |
| 10004181 | 茼蒿杆 | 农事管理 |
| 10006181 | 圣女果 | 农事管理 |
|          |     |      |

图 2-3-6 生产档案界面

| 1001018       | 青菜             |               |                                                                                                    |        |            |      |
|---------------|----------------|---------------|----------------------------------------------------------------------------------------------------|--------|------------|------|
| 基地名称:<br>负责人: | 南京润康农业发<br>蒋孝焱 | <b>友展有限公司</b> |                                                                                                    |        |            |      |
|               |                | E             | s and a second second s |        |            | Ê    |
| 综合信           | 息              | 地块信息          | 农事管理                                                                                                    | 检测信    | 息          | 采收信息 |
| 生产信息          |                |               |                                                                                                    |        |            |      |
|               |                |               |                                                                                                    |        |            |      |
|               | 生产负责人:         | 蒋孝焱           |                                                                                                    | 农产品类型: | 白菜类        |      |
|               | 农产品名称:         | 青菜            |                                                                                                    | 生产批次号: | 18 年,第 1 打 | 比    |
|               | 生产编码:          | 1001          |                                                                                                    | 生产档案号: | 10010181   |      |
|               |                |               |                                                                                                    |        |            |      |

图 2-3-7 农事管理界面

如图 2-3-8 所示追溯统计界面,系统生成截止当前 6 个月的农事管理、追溯批次、标识打印的趋势曲线图。

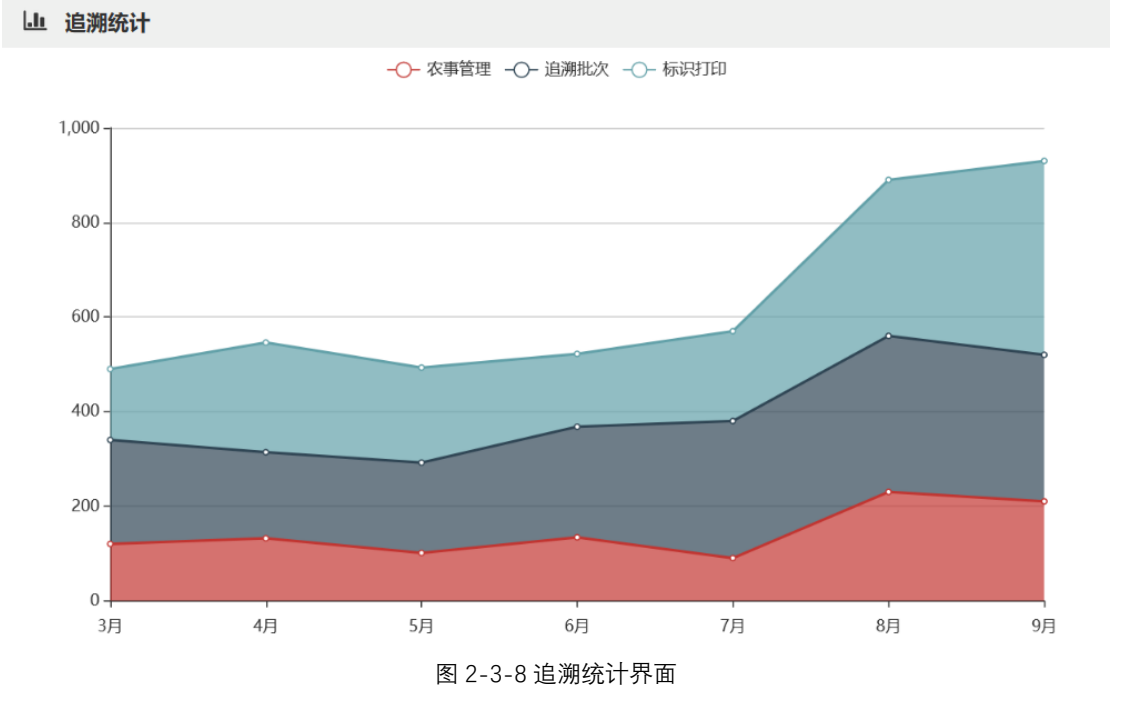

2.4 找回密码和账号

**操作介绍**:在登录页面点击登录输入框的 , 页面调转到找回密码和账号页面, 按页面提示输入信息找回密码和账号。如下图 2-4-1 所示找回账号/密码界面:

10

#### 江苏省农产品质量追溯平台

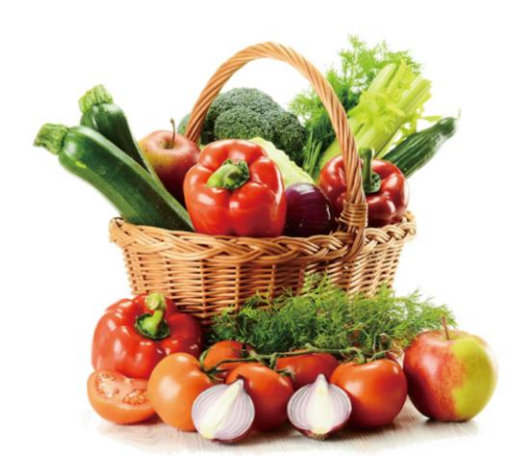

| 요 账号    |      |      |
|---------|------|------|
| 台 请输入密码 |      |      |
| ]记住用户名  | 主体注册 | 忘记密码 |

# 江苏省农产品质量追溯平台

| 选择类型: *       请选择       ~         主体名称: *       请填写主体名称         法人姓名: *       请填写法人姓名         法人电话: *       请填写法人电话 | 选择类型: * 请选择 、 ✓ 主体名称: * 请填写主体名称 法人姓名: * 请填写法人姓名 法人电话: * 请填写法人电话                   |         | 找回账号/密码 |   |
|----------------------------------------------------------------------------------------------------|-----------------------------------------------------------------------------------|---------|---------|---|
| 主体名称: *       请填写主体名称         法人姓名: *       请填写法人姓名         法人电话: *       请填写法人电话                                   | 主体名称: *       请填写主体名称         法人姓名: *       请填写法人姓名         法人电话: *       请填写法人电话 | 选择类型:*  | 请选择     | ~ |
| 法人姓名: *     请填写法人姓名       法人电话: *     请填写法人电话                                                                       | 法人姓名: *       请填写法人姓名         法人电话: *       请填写法人电话                               | 主体名称: * | 请填写主体名称 |   |
| 法人电话: * 请填写法人电话                                                                                                    | 法人电话: * 请填写法人电话                                                                   | 法人姓名: * | 请填写法人姓名 |   |
|                                                                                                    |                                                                                   | 法人电话: * | 请填写法人电话 |   |

图 2-4-1 找回账号/密码界面

# 3、系统注册

**操作介绍**:点击图1所示右下角【主体注册】按钮,出现如图 3-1 所示:按照页面提示输入相关信息,提交审核,审核通过后, 系统会发布"用户账号和密码",登录应用;

#### 主体注册

| 注 <del>册号</del> : * | 提示:统一信用代码/组织机构代码/营业执照号/身份证号 15位或18位 |    |  |  |  |  |  |
|---------------------|-------------------------------------|----|--|--|--|--|--|
| 用户名(英文): *          | 请填写 用户名(填写英文字母)                     |    |  |  |  |  |  |
| 主体名称: *             | 请填写 主体名称                            |    |  |  |  |  |  |
| 组织形式:*              | 请选择                                 | ~  |  |  |  |  |  |
| 主体类型: *             | ○ 生产主体 ○ 经营主体 ○ 生产经营主体              |    |  |  |  |  |  |
| 所属地区: *             | 选择城市选择区具选择街道 、                      |    |  |  |  |  |  |
| 详细地址:*              | 请填写街门牌号                             |    |  |  |  |  |  |
| 联系人姓名: *            | 请填写 联系人姓名                           |    |  |  |  |  |  |
| 联系人身份证:             | 请填写 联系人身份证                          |    |  |  |  |  |  |
| 联系人电话: *            | 请填写 联系人电话                           |    |  |  |  |  |  |
| 法人姓名: *             | 请填写 法人姓名                            |    |  |  |  |  |  |
| 法人身份证: *            | 请填写 法人身份证                           |    |  |  |  |  |  |
| 法人电话: *             | 请填写 法人电话                            | 请均 |  |  |  |  |  |
|                     | 提交重置                                |    |  |  |  |  |  |

图 3-1 主体注册界面

#### 4、追溯系统

#### 4.1 基本信息

#### 4.1.1 主体管理

**操作介绍**:点击左菜单"基本信息"→"主体管理",出现如图 4-1-1-1 所示:点击【修改】按钮,可对主体的基本情况进行修改。修改 后点击【确认】按钮,若要放弃此次修改,点击【取消】。

主体管理标注"\*"的栏目为必填项。

# 主体管理

| 主体码: *                                                                                                    | 2.123456789087654321.00000                                                                                                    |   |  |  |  |  |  |  |
|----------------------------------------------------------------------------------------------------|----------------------------------------------------------------------------------------------------|---|--|--|--|--|--|--|
| 注册号:*                                                                                                    | 123456789087654321                                                                                                    |   |  |  |  |  |  |  |
| 自定义用户名: *                                                                                                  | tymg                                                                                                    |   |  |  |  |  |  |  |
| 主体名称: *                                                                                                    | 泰州市田园牧歌农产品公司                                                                                                    |   |  |  |  |  |  |  |
| 组织形式:*                                                                                                    | 企业/个体工商户 、                                                                                                    | ~ |  |  |  |  |  |  |
| 主体类型:*                                                                                                    | ○ 生产主体 ○ 经营主体 ⑧ 生产经营主体                                                                                                    |   |  |  |  |  |  |  |
| 主体属性: *                                                                                                    | ☑ 一般主体                                                                                                    |   |  |  |  |  |  |  |
| 所属行业: *                                                                                                    | ☑ 种植业                                                                                                    |   |  |  |  |  |  |  |
| 年产量:*                                                                                                    | 1000                                                                                                    |   |  |  |  |  |  |  |
| 年产量单位:*                                                                                                    | ○亩    ●吨                                                                                                    |   |  |  |  |  |  |  |
| 证件类型:*                                                                                                    | 三证合一营业执照(无独立组织机构代码证)                                                                                                    | 1 |  |  |  |  |  |  |
| 承包周期: *                                                                                                    | 2018/08/01 2018/08/31                                                                                                    |   |  |  |  |  |  |  |
|                                                                                                    |                                                                                                    |   |  |  |  |  |  |  |
| 是否长期: *                                                                                                    | ○否    ●是                                                                                                    |   |  |  |  |  |  |  |
| 是否长期:*<br>经纬度:*                                                                                            | <ul><li>○否 ●是</li><li>120.029561 32.565293</li></ul>                                                                                                    |   |  |  |  |  |  |  |
| 是否长期:*<br>经纬度:*<br>所属地区:*                                                                                  | <ul> <li>○ 否 ● 是</li> <li>120.029561</li> <li>多州市 ◇ 海陵区 ◇ 城东街道 ◇ 东安居委会 、</li> </ul>                                                                                                    | ~ |  |  |  |  |  |  |
| 是否长期:*<br>经纬度:*<br>所属地区:*<br>详细地址:*                                                                        | <ul> <li>○否 ●是</li> <li>120.029561</li> <li>多州市 ▼ 海陵区 ▼ 城东街道 ▼ 东安居委会 ▼</li> <li>东安1号</li> </ul>                                                                                                    | ~ |  |  |  |  |  |  |
| 是否长期:*<br>经纬度:*<br>所属地区:*<br>详细地址:*<br>联系人姓名:*                                                             | <ul> <li>○否 ●是</li> <li>120.029561</li> <li>多樹市 ◇ 海陵区 ◇ 城东街道 ◇ 东安居委会 ◇</li> <li>东安1号</li> <li>程寿</li> </ul>                                                                                                    | × |  |  |  |  |  |  |
| 是否长期:*<br>经纬度:*<br>所属地区:*<br>详细地址:*<br>联系人姓名:*<br>联系人职务:                                                   | <ul> <li>● 是</li> <li>120.029561</li> <li>多機区 ▼ 城东街道 ▼ 东安居委会 ▼</li> <li>床安1号</li> <li>程寿</li> <li>経理</li> </ul>                                                                                                  |   |  |  |  |  |  |  |
| 是否长期:*<br>经纬度:*<br>所属地区:*<br>详细地址:*<br>联系人姓名:*<br>联系人职务:<br>联系人职务:                                         | <ul> <li>● 是</li> <li>120.029561</li> <li>多機区 ▼ 城东街道 ▼ 东安居委会 ▼</li> <li>东安1号</li> <li>程涛</li> <li>经理</li> <li>321201198212080618</li> </ul>                                                                      |   |  |  |  |  |  |  |
| 是否长期:*<br>经纬度:*<br>所属地区:*<br>详细地址:*<br>联系人姓名:*<br>联系人职务:<br>联系人同份证:<br>联系人电话:*                             | <ul> <li>              ● 是      </li> <li>             120.029561         </li> <li>             参州市</li></ul>                                                                                                   |   |  |  |  |  |  |  |
| 是否长期:*<br>经纬度:*<br>所属地区:*<br>详细地址:*<br>联系人姓名:*<br>联系人职务:<br>联系人同份证:<br>联系人电话:*<br>邮箱地址:                    | <ul> <li>● 是</li> <li>120.029561</li> <li>32.565293</li> <li>         泰州市</li></ul>                                                                                                    |   |  |  |  |  |  |  |
| 是否长期:*<br>经纬度:*<br>所属地区:*<br>详细地址:*<br>联系人姓名:*<br>联系人明务:<br>联系人自份证:<br>联系人电话:*<br>邮箱地址:<br>传真号码:           | <ul> <li>● 是</li> <li>120.029561</li> <li>多限区 ▼ 城东街道 ▼ 东安居委会 ▼</li> <li>东安1号</li> <li>程涛</li> <li>经理</li> <li>321201198212080618</li> <li>0523-86158116</li> <li>0523-86158116</li> <li>0523-86158116</li> </ul> |   |  |  |  |  |  |  |
| 是否长期:*<br>经纬度:*<br>所属地区:*<br>详细地址:*<br>联系人姓名:*<br>联系人原务:<br>联系人自份证:<br>联系人电话:*<br>峰箱地址:<br>传真号码:<br>法人姓名:* | <ul> <li>              ● 是      </li> <li>             20.029561         </li> <li>             泰州市</li></ul>                                                                                                    |   |  |  |  |  |  |  |
| 是否长期:*<br>经纬度:*<br>所属地区:*<br>详细地址:*<br>联系人姓名:*<br>联系人原务:<br>联系人自份证:<br>联系人电话:*<br>传真号码:<br>法人姓名:*          | <ul> <li>              ● 是      </li> <li>             120.029561         </li> <li>             泰州市</li></ul>                                                                                                   |   |  |  |  |  |  |  |

| 身份证正面: |            |    |
|--------|------------|----|
| 身份证反面: |            |    |
| 手持身份证: | 示例:请保持图片清晰 |    |
| 营业执照:* |            | 雷躍 |
|        | 修改         | 重置 |

图 4-1-1-1 主体管理界面

4.1.2 地块管理

**操作介绍**:点击左菜单"基本信息"→"地块管理",出现如图 4-1-

## 2-1 所示:

| 地                              | 块名称: 请填写地块名称 | 查询   |      |      | 删除 新建地块 |  |  |
|--------------------------------|--------------|------|------|------|---------|--|--|
|                                |              |      |      |      | C 111-  |  |  |
|                                | 地块名称         | 地块面积 | 地块单位 | 地块状态 | 操作      |  |  |
|                                | C-1          | 100  | 亩    | 正常   | 修改 删除   |  |  |
| 显示第1到第1条记录,总共1条记录每页显示 10 🔺 条记录 |              |      |      |      |         |  |  |

图 4-1-2-1 地块管理界面

查询: 在左上角输入地块名称, 点击【查询】按钮, 可以查询 出对应的地块面积、地块状态。

新增:点击右上角【新建地块】按钮,出现图 4-1-2-2 所示新建 地块信息界面,输入地块名称、地块面积,确认地块的经纬度,点击 【提交】按钮。如需要重新填写,点击【重置】按钮。

| 新建地块信息  |                                                                                                    | × |
|---------|----------------------------------------------------------------------------------------------------|---|
| 地块名称: * | 请填写 地块名称                                                                                                    |   |
| 经纬度:    | 请填写经度 请填写纬度                                                                                                    |   |
| 地块面积:*  | 请填写 地块面积 マンション マンション マンシー マンション マンション マンション マンション マンション マンション マンション マンション マンション マンション マンション マンション マンション マンション マンシー マンシー マンシー マンシー マンシー マンシー マンシー マンシ |   |
|         | 提交重置                                                                                                    |   |

图 4-1-2-2 新建地块信息界面

修改:点击行【修改】按钮,出现图 4-1-2-3 所示修改地块信 息界面,对地块信息进行修改,修改完成后,点击【修改】按钮提 交。

| 修改地块信息 |                          |
|--------|--------------------------|
| 地块名称:* | C-1                      |
| 经纬度:   | 32.47605327 119.91960602 |
| 地块面积:* | 100 亩 *                  |
|        | 修改                       |

图 4-1-2-3 修改地块信息界面

删除: 点击行【删除】按钮, 删除行地块信息。

4.1.3 人员管理

操作介绍:点击左菜单"基本信息"→"人员管理",出现如图 4-1-

## 3-1 所示:

新建人员信息

| ≡   | ◀ 首页 tt                           | 映管理 🛚 🗸 | 人员管理 🛿      |                 | ▶ 操作 - ●退出 |  |  |  |
|-----|-----------------------------------|---------|-------------|-----------------|------------|--|--|--|
| 人   | 人员管理                              |         |             |                 |            |  |  |  |
| A   | 人员名称: 靖填写人员名称                     |         |             |                 |            |  |  |  |
|     | 姓名     性别     手机号码     邮箱     操作  |         |             |                 |            |  |  |  |
|     | 赵素华                               | 女       | 13775703911 | 27653490@qq.com | 修改 删除      |  |  |  |
| 显示贫 | 显示第1到第1条记录,总共1条记录每页显示 10▲条记录 (1)▲ |         |             |                 |            |  |  |  |

查询: 在左上角输入人员名称, 点击【查询】按钮, 可以查询 出对应的人员性别、手机号码、邮箱地址。

新增:点击右上角【新建人员】按钮,出现图 4-1-3-2 所示新 建人员信息界面、输入人员姓名、性别、职务、联系手机、邮箱地 址,点击【提交】按钮。如需要重新填写,点击【重置】按钮。

| 新建人员信息 |          | × |
|--------|----------|---|
| 姓名: *  | 「请填写 姓名  |   |
| 性别:*   | ◎ 男 ◎ 女  |   |
| 职务: *  | 请填写 职务   |   |
| 联系手机:* | 请填写 联系手机 |   |
| 邮箱地址:  | 请填写邮箱地址  |   |
|        |          |   |

图 4-1-3-2 新建人员信息界面

重置

修改: 点击行【修改】按钮, 出现图 4-1-3-3 所示修改人员信 息界面,对人员信息进行修改,修改完成后,点击【修改】按钮提 交。

提交

图 4-1-3-1 人员管理界面

| 修改人员信息 |                 |
|--------|-----------------|
| 姓名: *  | 赵素华             |
| 性别:*   | ◎男 ◎女           |
| 职务:*   | 采购主管            |
| 联系手机:* | 13775703911     |
| 邮箱地址:  | 27653490@qq.com |
|        | 4574c == == ==  |
|        | 修改              |

图 4-1-3-3 修改人员信息界面

删除: 点击行【删除】按钮, 删除行人员信息。

### 4.1.4 客户管理

**操作介绍**:点击左菜单"基本信息"→"客户管理",出现如图 4-1-4-1 所示:

| 客户                              | 管理                 |     |             |           |            |    |         |
|---------------------------------|--------------------|-----|-------------|-----------|------------|----|---------|
|                                 |                    |     |             |           |            |    |         |
| 客                               | →名称: 清填写客户名称 查询    |     |             |           |            | 删除 | 新建客户    |
|                                 |                    |     |             |           |            |    | 3 III - |
|                                 | 客户名称               | 联系人 | 手机号码        | 地址        | 创建时间       | 状态 | 操作      |
|                                 | 昆山市锦溪镇三联村农地股份专业合作社 | 王雪生 | 13092652028 | 昆山市锦溪镇三联村 | 2018-09-14 | 正常 | 查看删除    |
| 显示第1到第1条记录,总共1条记录每页显示 10▲ 条记录 ( |                    |     |             |           |            |    | < 1 →   |

#### 图 4-1-4-1 客户管理界面

查询: 在左上角输入客户名称, 点击【查询】按钮, 可以查询 出对应的客户联系人、手机号码、地址等。

新增:点击右上角【新建客户】按钮,出现图 4-1-4-2 所示新 建客户信息界面,输入客户名称、联系人姓名、联系人手机、详细 地址,点击【提交】按钮。如需要重新填写,点击【重置】按钮。

| 新建客户信息   |           |
|----------|-----------|
| 客户名称: *  | 请填写 客户名称  |
| 联系人姓名: * | 请填写 联系人姓名 |
| 联系人手机:*  | 请填写 联系人手机 |
| 详细地址: *  | 请填写 详细地址  |
|          |           |

图 4-1-4-2 新建客户信息界面

删除:点击行【删除】按钮,删除行客户信息。

### 4.1.5 产品管理

**操作介绍**:点击左菜单"基本信息"→"产品管理",出现如图 4-1-5-1 所示:

| ŕ                                                                    | 品管理          |        |   |  |  |        |  |
|----------------------------------------------------------------------|--------------|--------|---|--|--|--------|--|
| ŕ                                                                    | 日本部: 请填写产品名称 | 称    查 | 甸 |  |  | 删除新建产品 |  |
|                                                                      |              |        |   |  |  | C #.   |  |
| 产品备案号         商品名称         品牌名称         产品名称         产品状态         操作 |              |        |   |  |  |        |  |
| 10001     大米     大米     Câ用     修改                                   |              |        |   |  |  |        |  |
| 显示第1到第1条记录,总共1条记录每页显示 10▲ 条记录                                        |              |        |   |  |  |        |  |

图 4-1-5-1 产品管理界面

查询:在左上角输入产品名称,点击【查询】按钮,可以查询 出对应的产品备案号、商品名称、品牌名称、产品名称、产品状 态。

新增:点击右上角【新建产品】按钮,出现图 4-1-5-2 所示新 建产品信息界面,选择行业类别、产品名称,根据主体需要输入品 牌名称、商品名称,点击【提交】按钮。如需要重新填写,点击 【重置】按钮。

修改:点击行【修改】按钮,出现图 4-1-5-3 所示修改产品信息界面,对产品信息进行修改,修改完成后,点击【修改】按钮提交。

删除:点击行【删除】按钮,删除行产品信息。

| 新建产品信息  |                    |
|---------|--------------------|
| 行业类别:*  | 请选择                |
| 产品名称: * | 点击选择产品             |
| 产品类别:*  |                    |
| 品牌名称: * | 请填写 品牌名称           |
| 商品名称: * | 请填写 商品名称           |
|         | 提交重置               |
|         | 图 4-1-5-2 新建产品信息界面 |
| 修改产品信息  |                    |
| 行业类别:*  | 种植业                |
| 产品名称: * | 大米                 |
| 产品类别:*  | 稻                  |
| 品牌名称:*  | 大米                 |
| 商品名称:*  | 大米                 |
|         | 修改重置               |
|         | 图 4-1-5-3 修改产品信息界面 |
| 产品状态    | : 默认为 , 如产品状态, 表示  |
| 此产品在生产  | 业务中不可再使用。          |

## 4.1.6 作业类别管理

**操作介绍**:点击左菜单"基本信息"→"作业类别管理",出现如图 4-1-6-1 所示:

| 竹                                        | F业名称: 请填写作业名称 | 查询   |      | 删除 新建作业 |  |  |  |
|------------------------------------------|---------------|------|------|---------|--|--|--|
|                                          |               |      |      | 3       |  |  |  |
|                                          | 作业类别          | 作业名称 | 作业状态 | 操作      |  |  |  |
|                                          | 灌溉            | 浇水   | 已启用  | 修改 删除   |  |  |  |
| 显示第 1 到第 1 条记录,总共 1 条记录 每页显示 10 🔺 条记录 (1 |               |      |      |         |  |  |  |

图 4-1-6-1 作业类别管理界面

查询: 在左上角输入作业名称, 点击【查询】按钮, 可以查询 出对应的作业类别、作业名称、作业状态。

新增:点击右上角【新建作业】按钮,出现图 4-1-6-2 所示新 建作业信息界面,选择作业类别、输入作业名称,点击【提交】按 钮。如需要重新填写,点击【重置】按钮。

| 新建作业信息  |          |   | × |
|---------|----------|---|---|
| 作业类别:*  | 选择作业类别   | ~ |   |
| 作业名称: * | 请填写 作业名称 |   |   |
|         | 提交重置     |   |   |

图 4-1-6-2 新建作业信息界面

修改:点击行【修改】按钮,出现图 4-1-6-3 所示修改作业信息界面,对作业信息进行修改,修改完成后,点击【修改】按钮提交。

| 修改作业信息 |               |   |
|--------|---------------|---|
| 作业类别:* | 灌溉            | ¥ |
| 作业名称:* | 浇水            |   |
|        | <b>龙</b> 山 王四 |   |

图 4-1-6-3 修改作业信息界面

删除:点击行【删除】按钮,删除行产品信息。

作业状态:默认为 ,如作业状态 , 一,表示 , 此作业状态在生产业务中不可再使用。

### 4.1.7 投入品管理

**操作介绍**:点击左菜单"基本信息"→"投入品管理",出现如图 4-1-7-1 所示:

| 投入品名称: 请填写投入品名称 查询 新祝 |                   |               |       |                  |  |
|-----------------------|-------------------|---------------|-------|------------------|--|
|                       |                   |               |       | <i>C</i> <b></b> |  |
|                       | 投入品类别             | 投入品名称         | 投入品状态 | 操作               |  |
|                       | 农药                | 花生拌种剂         | 已启用   | 修改 删除            |  |
| !示第 1                 | 到第 1 条记录,总共 1 条记录 | 每页显示 10 ▲ 条记录 |       | < 1 >            |  |

图 4-1-7-1 投入品管理界面

查询:在左上角输入投入品名称,点击【查询】按钮,可以查 询出对应的投入品类别、投入品状态。

新增:点击右上角【新建投入品】按钮,出现图 4-1-7-2 所示 新建投入品信息界面,带"\*"为必填项,根据系统提示选择投入品类 别、输入投入品名称、选择计量单位等相关信息,点击【提交】按 钮。如需要重新填写,点击【重置】按钮。

| 新建投入品信息  |           | × |
|----------|-----------|---|
| 投入品类别:*  | 选择投入品类别   |   |
| 投入品名称: * | 请填写 投入品名称 |   |
| 计量单位: *  | 选择计量单位    |   |
| 主要成分:    | 请填写 主要成分  |   |
| 产品批准登记号: | 请填写 登记号   |   |
| 投入品描述:   | 请填写 投入品描述 |   |
|          |           |   |
|          | 提交重置      |   |

图 4-1-7-2 新建投入品信息界面

修改:点击行【修改】按钮,出现图 4-1-7-3 所示修改投入品 信息界面,对投入品信息进行修改,修改完成后,点击【修改】按 钮提交。

| 修改投入品信息  |                                             |   |
|----------|---------------------------------------------|---|
| 投入品类别:*  | 农药                                          |   |
| 投入品名称: * | 花生拌种剂                                       | ] |
| 计量单位: *  | 克 (g)                                       |   |
| 主要成分:    | 总有效成分含量: 25% 苯醚甲环唑: 3.5% 咯菌腈: 1.5% 噻虫嗪: 20% | ] |
| 产品批准登记号: | 清填写 登记号                                     | ] |
| 投入品描述:   | 请填写 投入品描述                                   |   |
| 农药类别:    | 无机农药                                        | ] |
|          | 图 4-1-7-3 修改投入品信息界面                         |   |

删除:点击行【删除】按钮,删除行投入品信息。

| 投入品状态:默认为 。       | 如投入品状态 | , |
|-------------------|--------|---|
| 表示此投入品在生产业务中不可再使用 | 0      |   |

### 4.1.8 信息维护

**操作介绍**:点击左菜单"基本信息"→"信息维护",出现如图 4-1-8-1 所示:

根据企业的实际情况填写相应信息,如官方网址、商城网址、监 控视频地址、企业介绍、企业 logo 等,带"\*"为必填项。

| 官方网址:*  | 请填写 官方网址                                                                                                    |  |  |  |  |  |  |
|---------|----------------------------------------------------------------------------------------------------|--|--|--|--|--|--|
| 商城网址: * | 请填写 商城网址                                                                                                    |  |  |  |  |  |  |
| 视频1:    | 视频名称                                                                                                    |  |  |  |  |  |  |
| 视频2:    | 视频名称                                                                                                    |  |  |  |  |  |  |
| 视频3:    | 视频名称                                                                                                    |  |  |  |  |  |  |
| 视频4:    | 视频名称      视频地址 (如: http://xxx.com)                                                                                          |  |  |  |  |  |  |
| 企业介绍:*  | $\mathbf{B}  I  \underline{\mathbf{U}}  \mathbf{D}  \equiv  \equiv  \equiv  =  \mathbf{O}  \mathbf{C}  \boxdot  \mathbf{M}$ |  |  |  |  |  |  |

# 信息维护

图 4-1-8-1 信息维护界面

4.2 生产管理

**操作介绍**:点击左菜单"生产管理",出现如图 4-2-1 所示,可对 生产档案进行查询、增加、修改、删除操作。

| 生 | 产批次: 请填写 生 | 删除 新建生产档案 |      |            |              |       |         |
|---|------------|-----------|------|------------|--------------|-------|---------|
|   |            |           |      |            |              |       | 3 III - |
|   | 生产档案号      | 产品名称      | 生产批次 | 种植日期       | 状态           | 生产负责人 | 操作      |
|   | 10007181   | 普通丝瓜      | 181  | 2018-09-20 | $\checkmark$ | 赵素华   | 农事管理 删除 |
|   | 10002181   | 马铃薯       | 181  | 2018-09-18 | $\checkmark$ | 赵素华   | 农事管理 删除 |
|   | 10003181   | 大白菜       | 181  | 2018-09-18 | $\checkmark$ | 赵素华   | 农事管理 删除 |

图 4-2-1 生产管理界面

查询:在左上角输入生产批次,可查询此生产批次的生产档案号、 产品名称、种植日期、状态、生产负责人。

新增:点击右上角【新建生产档案】按钮,出现图 4-2-2 所示 新建生产档案界面,选择负责人、生产日期、农产品名称,自动生 成产品备案号、生产批次号、生产档案号,点击【提交】按钮。如 需要重新填写,点击【重置】按钮。

| 新建生产档案   |       |      |   |   | × |
|----------|-------|------|---|---|---|
| 负责人:*    | 请选择   |      |   | ~ |   |
| 生产日期:*   | 请选择日期 |      |   |   |   |
| 农产品名称: * | 请选择   |      |   | ~ |   |
| 产品备案号: * |       |      |   |   |   |
| 生产批次号:*  | 18    | 年, 第 | 批 |   |   |
| 生产档案号:*  |       |      |   |   |   |
|          |       | 提交重置 |   |   |   |

图 4-2-2 新建生产档案界面

农事操作:点击行【农事管理】按钮,出现如图 4-2-3 所示农 事管理界面,对生产的地块信息、农事管理、检测信息、采收信息 进行维护。

| 基地名称:泰州市 负责人: 赵素华 | 5田园牧歌农产品公司<br>些 | 生产中    |        |          |   |        |   |
|-------------------|-----------------|--------|--------|----------|---|--------|---|
| ●●                |                 | ~ 本事管理 | た河信日   |          |   | É      |   |
| 生产信息              |                 | WFEA   |        |          |   | 214.12 |   |
| 生产负责人:            | 赵素华             |        | 农产品类型: | 稻        |   |        |   |
| 农产品名称:            | 大米              |        | 生产批次号: | 18 年,    | 第 | 1      | 批 |
| 生产编码:             | 1000            |        | 生产档案号: | 10001181 |   |        |   |

图 4-2-3 农事管理界面

## 4.2.1 地块信息

**操作介绍**:点击图 4-2-3 所示农事管理界面页签【地块信息】, 出现图 4-2-1-1 所示地块信息维护界面,点击右上角按钮【添加生 产地块】维护此生产批次的种植地块、种植地块面积。

|                                    |      | E    | S.  |      | Ê é       | Ê           |  |  |
|------------------------------------|------|------|-----|------|-----------|-------------|--|--|
|                                    | 综合信息 | 地块信息 | 农事管 | 理检测  | 信息     采收 | <b></b> 女信息 |  |  |
| 生产                                 | 信息   |      |     |      |           |             |  |  |
| 地块名称: 请填写 地块名称 查询 添加生产地块           |      |      |     |      |           |             |  |  |
|                                    |      |      |     |      |           | S III -     |  |  |
|                                    | 地块名称 | 地块面积 | 单位  | 地块状态 | 操作        |             |  |  |
|                                    | C-1  | 40   | 亩   | 正常   | 修改 删除     |             |  |  |
| 显示第1到第1条记录,总共1条记录每页显示 10 条记录 ( 1 ) |      |      |     |      |           |             |  |  |

图 4-2-1-1 地块信息维护界面

#### 4.2.2 农事管理

**操作介绍**:点击图 4-2-3 所示农事管理界面页签【农事管理】, 出现图 4-2-2-1 所示农事管理界面,点击右上角按钮【新建生产作 业】,增加此生产批次的农事操作,如图 4-2-2-2 所示新建生产作业 界面,选择作业名称、任务时间、是否展示(选择"是"表示在二维 码扫描会显示,选择"否"表示二维码扫描不显示)。

点击行【修改】、【删除】按钮,可对行记录进行修改和删除操 作。

| 4                                | 综合信息       |       | 地块信息     | 快信息 农事管理 |        | Land Contract of the second second s | É<br>、 采收 | 自息      |
|----------------------------------|------------|-------|----------|----------|--------|----------------------------------------------------------------------------------------------------|-----------|---------|
| 生产信                              | 息          |       |          |          |        |                                                                                                    |           |         |
| 生产作                              | 业: 请填写 生产作 | /F山下  | 查询       |          |        |                                                                                                    | 删除 新建     | 生产作业    |
|                                  |            |       |          |          |        |                                                                                                    |           | C III - |
|                                  | 生产作业类      | 别     | 作业日期     |          | 生产作业名称 |                                                                                                    | 操作        |         |
|                                  | 灌溉         |       | 2018-09- | -17      |        | 浇水                                                                                                    | 修改 删除     | x<br>x  |
|                                  |            |       | 图 4-2-   | -2-1 农事  | 管理界面   |                                                                                                    |           |         |
| 新建生产                             | 产作业        |       |          |          |        |                                                                                                    |           |         |
| <b>作业名称: *</b> 请选择               |            |       |          |          |        |                                                                                                    |           | •       |
| 任約                               | 务时间:*      | 请选择日期 | 朝        |          |        |                                                                                                    |           |         |
| <b>是否展示: *</b> <sup>●</sup> 是  ◎ |            |       | 否        |          |        |                                                                                                    | 添加投入      | 入品      |
|                                  | 描述: *      | 请填写描述 | 术        |          |        |                                                                                                    |           | 1       |

图 4-2-2-2 新建生产作业界面

点击图 4-2-2-2 所示新建生产作业界面【添加投入品】,出现图 4-2-2-3 所示投入品信息界面,根据实际生产情况,选择投入品名 称、输入投入品用量、是否展示(选择"是"表示在二维码扫描会显 示,选择"否"表示二维码扫描不显示)、对投入品进行描述、上传图 片。

点击图 4-2-2-3 所示投入品界面右上角【删除投入品】, 可删除

投入品信息。

|          |           | 删除投入品 |
|----------|-----------|-------|
| 投入品名称: * | 请选择       | T     |
| 投入品用量:*  | 请填写 投入品用量 |       |
| 单位: *    | 请选择       | v     |
| 是否展示: *  | ● 是 ◎ 否   |       |
| 描述: *    | 请填写描述     | li    |
| 图片1:     |           |       |
|          |           |       |

- 图 4-2-2-3 投入品界面
- 4.2.3 检测信息

**操作介绍:** 点击图 4-2-3 所示农事管理界面页签【检测信息】, 出现图 4-2-3-1 所示检测信息界面。

| 综合信息 |                                        | :     | 地块信息     | 。<br>急 农事管理 |      | 检    | <b>)</b><br>测信息 | 田本<br>田本<br>田本<br>田本<br>田本<br>田本<br>田本<br> |        |
|------|----------------------------------------|-------|----------|-------------|------|------|-----------------|--------------------------------------------|--------|
| 生产信息 |                                        |       |          |             |      |      |                 |                                            |        |
| 检    | <b>检测信息:</b> 请填写 检测信息 <b>查询</b> 新建检测信息 |       |          |             |      |      |                 |                                            |        |
|      |                                        |       |          |             |      |      |                 |                                            | C III. |
|      | 检测流水号                                  | 农产品名称 | 生产批次     | 检测结果        | 检测机构 | 检测类型 | 检测日期            | 匹配状态                                       | 操作     |
|      | 0000005                                | 普通丝瓜  | 10007181 | 合格          |      | 检测报告 | 2018-09-21      | 已匹配                                        | 查看     |

图 4-2-3-1 检测信息界面

在图 4-2-3-1 所示点击右上角【新建检测信息】,出现图 4-2-3-2 所示新建检测信息界面,检测类型、检测结果、农产品名称是系统默认带出,不可修改,选择检测时间,拍照上传检测报告,点击按钮【提交】。

| 新建检测信息   |            |
|----------|------------|
| 检测类型:    | 检测报告       |
| 检测结果:    | 合格         |
| 农产品名称: * | 普通丝瓜       |
| 检测时间: *  | 2018-09-30 |
| 上传检测报告:  |            |
|          | 現亦         |

图 4-2-3-2 新建检测信息界面

点击图 4-2-3-1 所示行【查看】, 可查看该生产批次检测信息详

情,如图 4-2-3-3 所示查看检测信息。

查看检测信息

| 检测类型: *  | 检测报告                                                                                                    | ~ |
|----------|----------------------------------------------------------------------------------------------------|---|
| 检测结果: *  | 合格                                                                                                    | ~ |
| 农产品名称: * | 普通丝瓜                                                                                                    | ~ |
| 检测时间:*   | 2018-09-30                                                                                                    |   |
| 上传检测报告:  | 检测槽口 : 6<br>样品编号 : V1809193587758<br>来源产地 : 江苏,南京市,江宁区<br>强位号 : 蔬菜<br>经营户 : 润康基地<br>检测对象 : 丝瓜<br>检测项目 : 农药残留<br>检测值 : 39.180%<br>检测结果 : 阴性<br>检测达 : 云野一站(基地) |   |

图 4-2-3-3 查看检测信息界面

# 4.2.4 采收信息

操作介绍:点击图 4-2-3 所示农事管理界面页签【采收信息】,

出现图 4-2-4-1 所示采收信息界面,查看该生产批次的采收批次、采收时间、采收数量、产品追溯码。

|      |                                 | E                                                                | S S S S S S S S S S S S S S S S S S S |      | é  | Ê       |  |  |
|------|---------------------------------|------------------------------------------------------------------|---------------------------------------|------|----|---------|--|--|
|      | 综合信息                            | 地块信息                                                             | 农事管理                                  | 检测信息 | 采收 | 信息      |  |  |
| 生产信息 |                                 |                                                                  |                                       |      |    |         |  |  |
| 釆    | <b>采收信息:</b> 请填写 采收信息 查询 新建采收信息 |                                                                  |                                       |      |    |         |  |  |
|      |                                 |                                                                  |                                       |      |    | C III - |  |  |
|      | 采收批次                            |                                                                  |                                       |      |    | 采收单位    |  |  |
|      | 00001                           | 1.2.123456789087654321.01040710.20180921093529.001 2018-09-21 50 |                                       |      |    |         |  |  |

点击图 4-2-4-1 所示右上角【新建采收信息】,出现图 4-2-4-2 所示新建采收信息界面,输入采收数量、选择计量单位、选择采收时 间,其他栏目系统自动带出,不可修改,点击按钮【提交】。

新建采收信息

| 批次来源:  | 生产                       |       | ~      |
|--------|--------------------------|-------|--------|
| 生产档案号: | 2018-09-20/10007181/普通丝瓜 |       | $\sim$ |
| 产品类型:  | 普通丝瓜                     |       |        |
| 产品名称:  | (瓜类)                     |       |        |
| 检测结果:  | 合格                       |       |        |
| 检测类别:  | 检测报告                     |       | ~      |
| 检测时间:  | 2018-09-21 00:00:00      |       |        |
| 采收数量:* | 请填写 数量                   | 请选择单位 |        |
| 采收时间:* | 2018-09-30               |       |        |
|        | 提交重置                     |       |        |

图 4-2-4-2 新建采收信息界面

图 4-2-4-1 采收信息界面

4.3 打印二维码

### 4.3.1 采收批次产品追溯码打印

**操作介绍**:点击左菜单"打印二维码",出现如图 4-3-1-1 所示打 印二维码界面,点击页签【库存打印】,显示所有批次采收的产品, 点击行【打印预览】,出现如图 4-3-1-2 所示打印选择界面。

| 库存打印 销售打印 销售打印 |                          |   |                                                    |      |         |            |       |        |
|----------------|--------------------------|---|----------------------------------------------------|------|---------|------------|-------|--------|
| 打              | <b>打印批次:</b> 请填写 打印批次 查询 |   |                                                    |      |         |            |       |        |
|                |                          |   |                                                    |      |         |            |       | S III. |
|                | 产品名称                     |   | 产品追溯码                                              | 当前库存 | 单位      | 收获时间       | 已打印数量 | 操作     |
|                | 青菜                       |   | 2.2.91320116759495037R.01040202.20180927100209.001 | 0    | 克 (g)   | 2018-09-27 | 0     | 打印预览   |
|                | 普通丝瓜                     |   | 1.2.123456789087654321.01040710.20180921093529.001 | 50   | 斤       | 2018-09-21 | 23    | 打印预览   |
|                | 丰收牌普通白                   | 菜 | 2.2.123456789013689012.01040202.20180920201138.001 | 300  | 千克 (kg) | 2018-09-20 | 18    | 打印预览   |

选择"打印类型"、"打印尺寸"、"是否套打"、"打印数量",点击【确 认】按钮,根据选择的类型、尺寸,会出现如图 4-3-1-3 所示产品追 溯标识、图 4-3-1-4 所示追溯凭证、图 4-3-1-5 所示追溯合格证,根 据实际需要点击【打印】按钮。

图 4-3-1-1 打印二维码界面

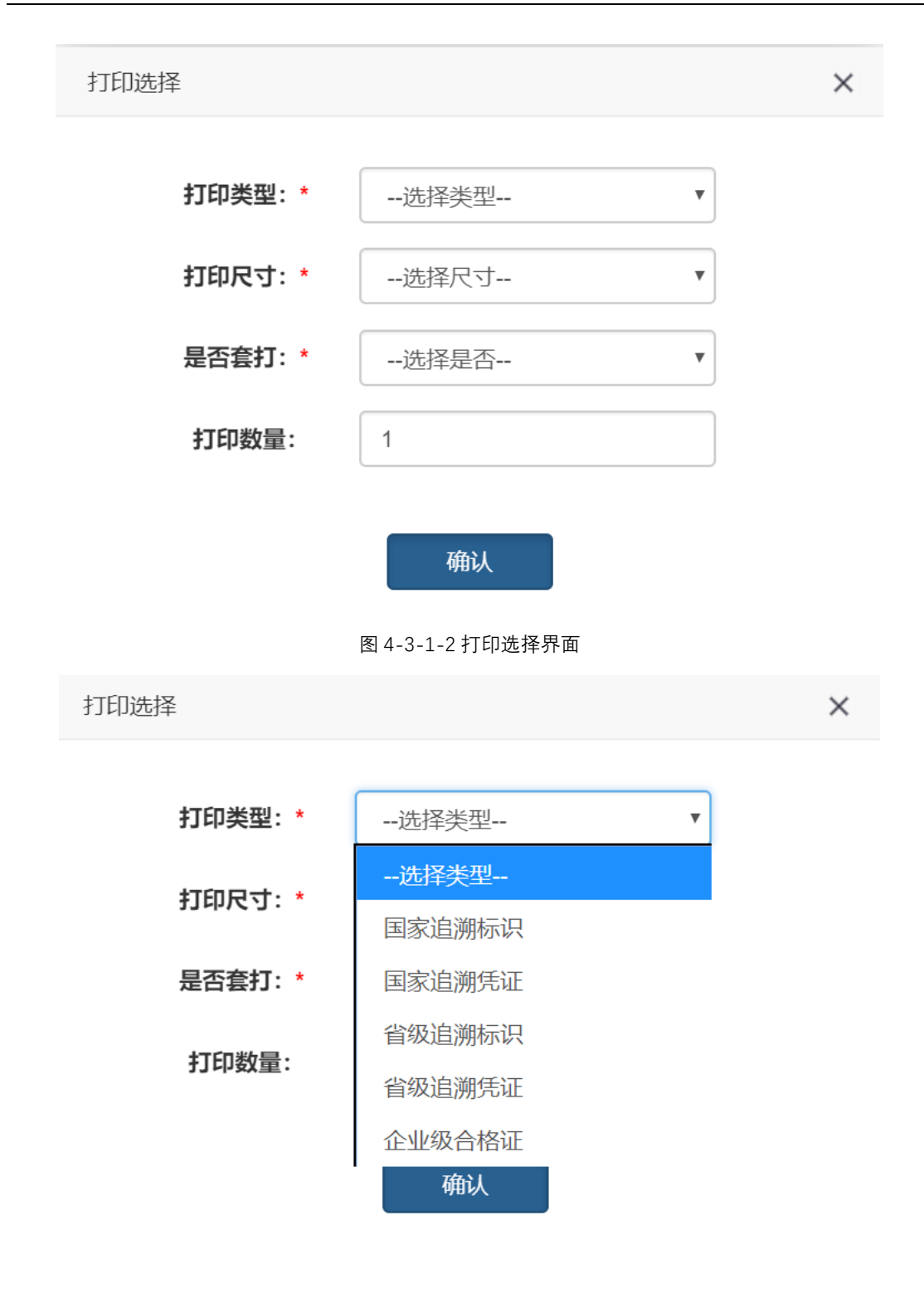

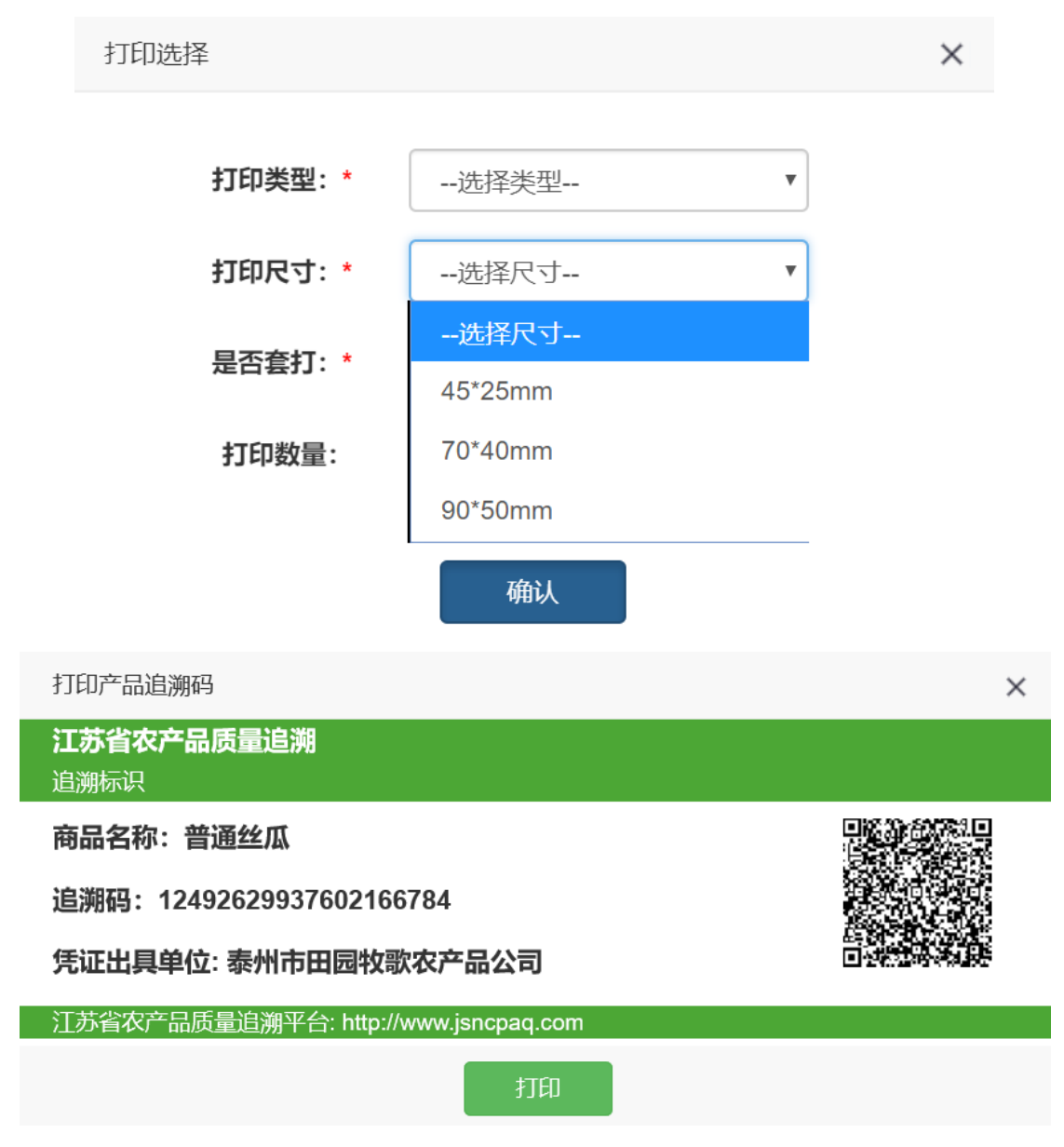

图 4-3-1-3 追溯标识界面

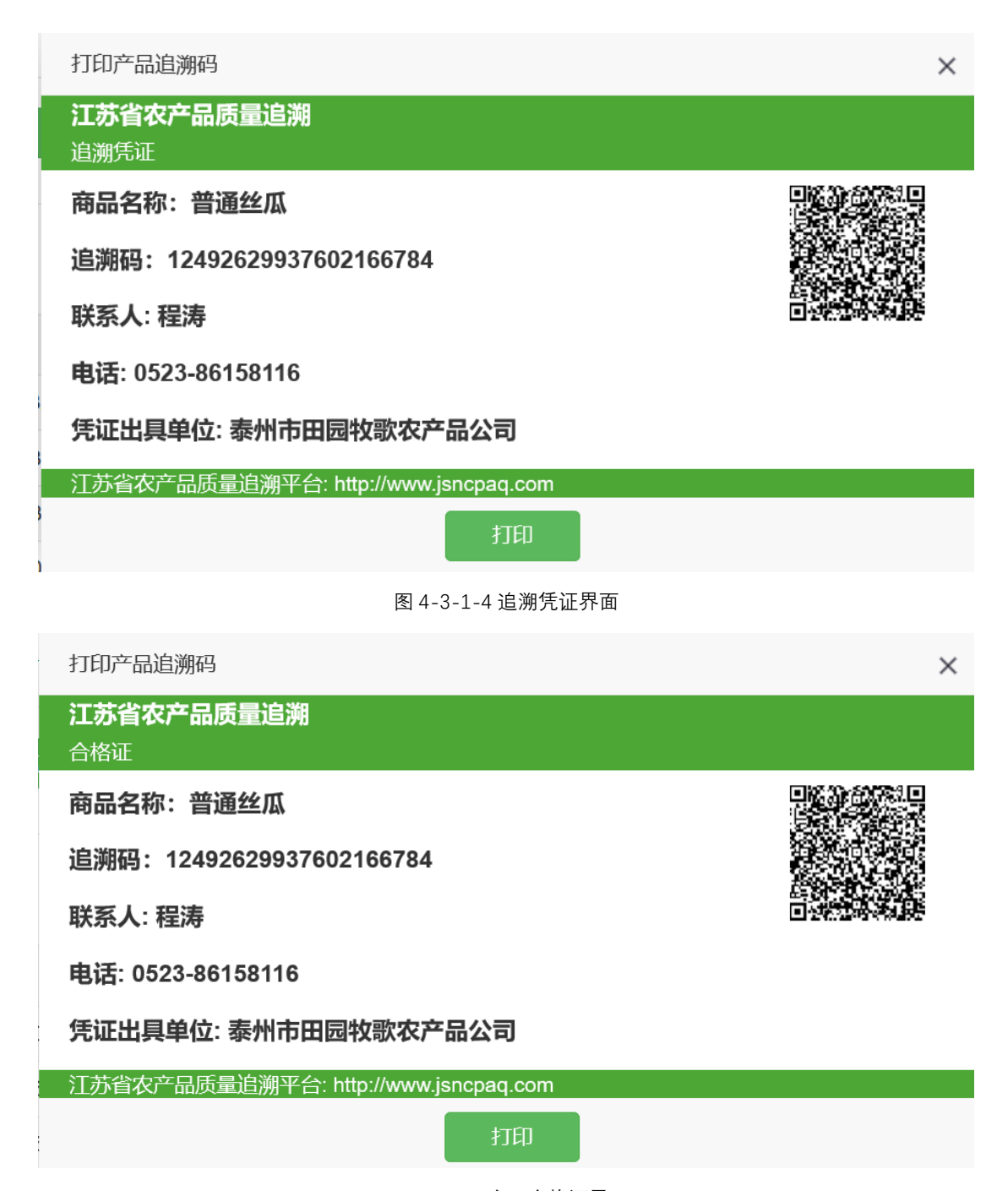

图 4-3-1-5 产品合格证界面

#### 4.3.2 销售批次产品追溯码打印

**操作介绍**:点击左菜单"打印二维码",出现如图 4-3-2-1 所示打 印二维码界面,点击页签【销售打印】,显示所有批次销售的产品, 点击行【打印预览】,出现如图 4-3-2-2 所示打印选择界面,选择"打 印类型"、"打印尺寸"、"是否套打"、"打印数量",点击【确认】按钮, 根据选择的类型、尺寸,会出现如图 4-3-2-3 所示产品追溯标识、图 4-3-2-4 所示追溯凭证、图 4-3-2-5 所示追溯合格证,根据实际需要 点击【打印】按钮。

| 库有               | 科印   | 销售打印       |      |            |                                                    |  |
|------------------|------|------------|------|------------|----------------------------------------------------|--|
| 打印批次: 请填写打印批次 查询 |      |            |      |            |                                                    |  |
| 古品名称             | 产品种类 | 销售时间       | 销售数量 | 单位         | 产品追溯码                                              |  |
| 8424             | 果用瓜类 | 2018-09-21 | 20   | 吨          | 2.2.123456789087654321.01030901.20180926164725.001 |  |
| 大米               | 稻    | 2018-09-14 | 5    | 千克<br>(kg) | 无                                                  |  |

| 入市追溯凭证                                             | 销售状态 | 操作           |
|----------------------------------------------------|------|--------------|
| 无                                                  | 完成   | 打<br>印预<br>览 |
| 3.2.123456789087654321.01010102.20180914104221.001 | 完成   | 打<br>印预<br>览 |

图 4-3-2-1 打印二维码界面

34

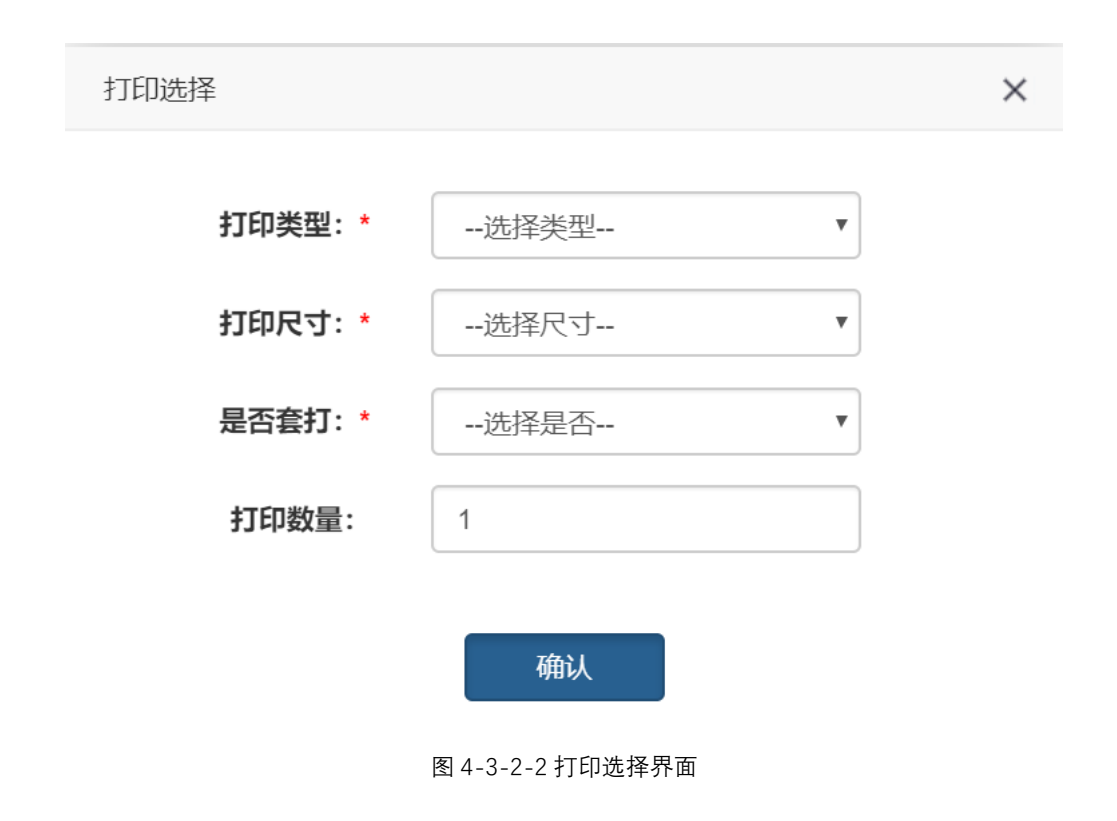

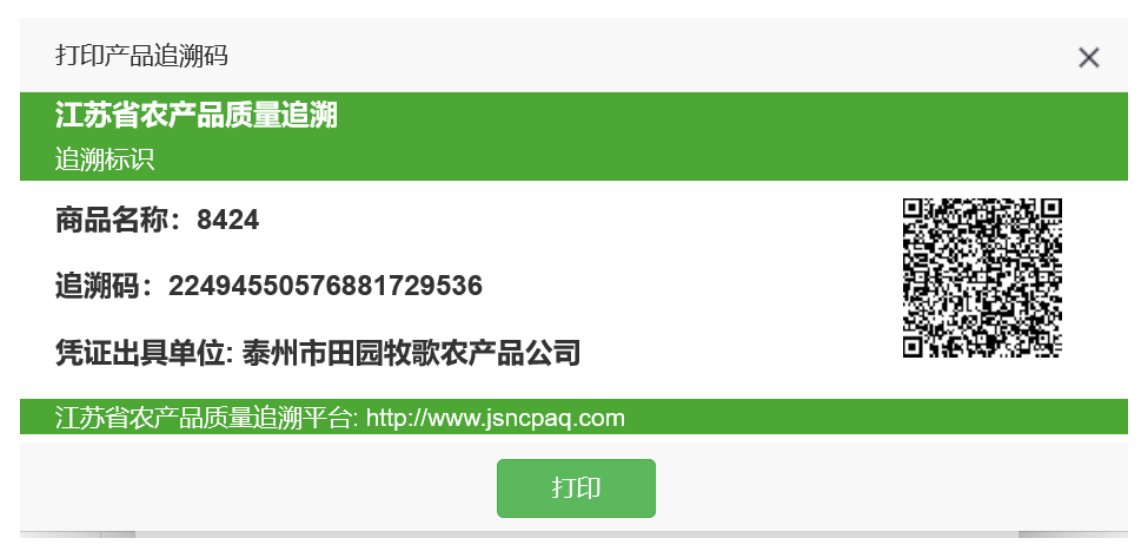

图 4-3-2-3 追溯标识界面

| 打印产品追溯码                              | × |
|--------------------------------------|---|
| <b>江苏省农产品质量追溯</b><br>追溯凭证            |   |
| 商品名称: 8424                           |   |
| 追溯码:22494550576881729536             |   |
| 联系人: 程涛                              |   |
| 电话: 0523-86158116                    |   |
| 凭证出具单位: 泰州市田园牧歌农产品公司                 |   |
| 江苏省农产品质量追溯平台: http://www.jsncpaq.com |   |
| 打印                                   |   |
| 图 4-3-2-4 追溯凭证界面                     |   |
| 打印产品追溯码                              | × |
| <b>江苏省农产品质量追溯</b><br>合格证             |   |
| 商品名称: 8424                           |   |
| 追溯码:22494550576881729536             |   |
| 联系人: 程涛                              |   |
| 电话: 0523-86158116                    |   |
| 凭证出具单位: 泰州市田园牧歌农产品公司                 |   |
| 江苏省农产品质量追溯平台: http://www.jsncpaq.com |   |
| 印代                                   |   |

图 4-3-2-5 产品合格证界面

# 4.4 其他管理

# 4.4.1 库存管理

**操作介绍:**点击左菜单"其他管理"-"库存管理",出现如图 4-4-1-1 所示

| 产品名称 | 产品追溯码                                              | 产品种类 | 单位         | 数量  | 损耗 | 当前库存 | 产品来源 | 收获时间       | 质检情况 | 操作          |
|------|----------------------------------------------------|------|------------|-----|----|------|------|------------|------|-------------|
| 青菜   | 2.2.91320116759495037R.01040202.20180927100209.001 | 白菜类  | 克 (g)      | 123 | 0  | 0    | 采购   | 2018-09-27 | 合格   | 查看 报损       |
| 青菜   | 1.2.91320116759495037R.01040202.20180927093850.001 | 白菜类  | 克 (g)      | 123 | 0  | 0    | 自产   | 2018-09-27 | 合格   | 查看 报损       |
| 青菜   | 1.2.91320116759495037R.01040202.20180926165142.001 | 白菜类  | 克 (g)      | 63  | 0  | 63   | 自产   | 2018-09-26 | 合格   | 查看 报损 删除    |
| 青菜   | 1.2.91320116759495037R.01040202.20180926165049.001 | 白菜类  | 千克<br>(kg) | 456 | 0  | 456  | 自产   | 2018-09-26 | 合格   | 查看 报损 删除    |
| 8424 | 2.2.123456789087654321.01030901.20180926164725.001 | 果用瓜类 | 呵          | 20  | 0  | 20   | 采购   | 2018-09-26 | 合格   | 查看 报损<br>删除 |

图 4-4-1-1 库存管理界面

## 点击行按钮【查看】出现图 4-4-1-2 所示查看库存信息界面。

查看库存信息

| 产品名称: | 普通白菜                                           |       |
|-------|------------------------------------------------|-------|
| 产品来源: | 采购                                             |       |
| 追溯码:  | 2.2.91320116759495037R.01040202.20180927100209 | .001  |
| 质检情况: | 合格                                             |       |
| 入库数量: | 123                                            | 克 (g) |
| 当前库存: | 0                                              |       |
| 报损数量: | 0                                              |       |
| 销售数量: | 123                                            |       |
| 入库时间: | 2018-09-27                                     |       |

点击行按钮【报损】出现图 4-4-1-3 所示报损界面, 输入报损

| 加工损耗                      |               |  |  |  |  |  |  |  |  |
|---------------------------|---------------|--|--|--|--|--|--|--|--|
| 加工损耗                      |               |  |  |  |  |  |  |  |  |
| 质变损耗                      |               |  |  |  |  |  |  |  |  |
| 数量、选择报损类型 <sup>其他</sup> , | 输入损耗原因,点击按钮【提 |  |  |  |  |  |  |  |  |
| 交】,如需要重新填写,点击按钮【重置】。      |               |  |  |  |  |  |  |  |  |

图 4-4-1-2 查看库存信息界面

| 报损        |                |              |        |        |                   |
|-----------|----------------|--------------|--------|--------|-------------------|
| 产品名称: *   | 普通白菜           |              |        |        |                   |
| 报损数量:*    | 请输入 0~99999999 | 99之间的数字      | •      | 克 (g)  | ~                 |
| 报损类型:*    | 加工损耗           |              |        |        | ~                 |
| 损耗原因: *   | 请填写 损耗原因       |              |        |        |                   |
|           |                |              |        |        |                   |
|           | 提交 图 4-        |              | 置<br>L |        |                   |
|           |                | 信息           |        | ×      |                   |
|           |                | 确认删除证        | 亥批次?   |        |                   |
| 点击行按钮【    | 删除】出现          |              | 是的     | 取消     | , 确定需             |
| 要删除,点击按钮  | 【是】,不需         | 要删除,         | 点击按钮   | 且【取消】。 | ,没有出现             |
| 行按钮【删除】,讠 | 兑明此批次 <i>农</i> | <b>Z产品已约</b> | 经销售或考  | 者进行了打  | <sub>ឱ</sub> 损操作, |

不允许删除。

# 4.4.2 检测管理

**操作介绍**:点击左菜单"其他管理"-"检测管理",出现如图 4-4-2-1 所示

| 检测名称:    | 请填写检                                      | 请填写检测名称 |                  |      |      |          |                | 新建检测信息 |     |      |      |   |          |
|----------|-------------------------------------------|---------|------------------|------|------|----------|----------------|--------|-----|------|------|---|----------|
|          |                                           |         |                  |      |      |          |                |        |     |      |      | S | <b></b>  |
| 检测流水号    | 检测类型                                      | 产品名称    | 生产主体             | 生产基地 | 检测机构 | 生产批次     | 检测日期           | 通道     | 检测值 | 检测结果 | 匹配状态 | ł | 桑作       |
| 0000002  | 检测报告                                      | 大米      | 泰州市田园牧歌农产品公<br>司 |      |      | -        | 2018-09-<br>13 | 无      | -   | 合格   | 待匹配  | Ĩ | 查看<br>兀配 |
| 0000001  | 检测报告                                      | 大米      | 泰州市田园牧歌农产品公<br>司 |      |      | 10001181 | 2018-09-<br>12 | 无      | -   | 合格   | 已匹配  | Ĩ | 查看       |
| 显示第 1 到第 | 显示第 1 到第 2 条记录,总共 2 条记录 每页显示 10 ▲ 条记录 (1) |         |                  |      |      |          |                |        |     |      |      |   |          |

#### 图 4-4-2-1 检测管理界面

点击右上角【新建检测信息】按钮,出现图 4-4-2-2 所示新建 检测信息界面,选择检测类型,检测结果、农产品名称,检测时 间,上传检测报告,点击【提交】按钮。如需要重新填写,点击 【重置】按钮。

| 新建检测信息       |       | × |
|--------------|-------|---|
| 检测类型: *      | 检测报告  |   |
| ↓<br>检测结果: * | 合格    |   |
| 农产品名称: *     | 请选择   |   |
| 检测时间: *      | 请选择日期 |   |
| 上传照片:        |       |   |
|              |       |   |
|              |       |   |
|              |       |   |
|              | 提交重置  |   |

图 4-4-2-2 新建检测信息界面

检测信息与生产批次进行匹配,点击下图 4-4-2-3 所示检测管 理【匹配】按钮,出现图 4-4-2-4 所示选择产品界面,点击【匹 配】完成生产批次与企业检测信息的匹配。

| 检测流水号   | 检测类型 | 产品名称 | 生产主体             | 生产基地 | 检测机构 | 生产批次     | 检测日期           | 通道 | 检测值 | 检测结果 | 匹配状态 | 操作       |
|---------|------|------|------------------|------|------|----------|----------------|----|-----|------|------|----------|
| 0000002 | 检测报告 | 大米   | 泰州市田园牧歌农产品公<br>司 |      |      | -        | 2018-09-<br>13 | 无  | -   | 合格   | 待匹配  | 查看<br>匹配 |
| 0000001 | 检测报告 | 大米   | 泰州市田园牧歌农产品公<br>司 |      |      | 10001181 | 2018-09-<br>12 | 无  | -   | 合格   | 已匹配  | 查看       |

#### 图 4-4-2-3 检测管理界面

| 生产档案号    | 产品名称 | 生产批次 | 种植日期       | 生产负责人 | 操作 |
|----------|------|------|------------|-------|----|
| 10001181 | 大米   | 181  | 2018-09-04 | 赵素华   | 匹配 |

图 4-4-2-4 选择产品界面

#### 4.4.3 采购管理

**操作介绍**:点击左菜单"其他管理"-"采购管理",出现如图 4-4-3-1 所示采购管理界面。

对向上游购买的农产品,进行收货确认,点击【确认收货】,如 果需要退换货,点击行按钮【退换货】功能,出现图 4-4-3-2 所示 退换货界面。

| 采 | 购名称: 请填写采购名称 | 查询   |      |    |         |            |      |      | 批量收货     |
|---|--------------|------|------|----|---------|------------|------|------|----------|
|   |              |      |      |    |         |            |      |      | 3        |
|   | 供应商主体        | 产品名称 | 产品类别 | 数量 | 单位      | 发货时间       | 采购信息 | 交易状态 | 操作       |
|   | 泰州市田园牧歌农产品公司 | 大米   | 稻    | 50 | 千克 (kg) | 2018-09-18 | 采购通知 | 待确认  | 退换货 确认收货 |
|   | 泰州市田园牧歌农产品公司 | 大米   | 稻    | 5  | 千克 (kg) | 2018-09-12 | 采购通知 | 待确认  | 退换货 确认收货 |

图 4-4-3-1 采购管理界面

X

退换货

| 退换货:* | ○ 退货     | ○ 换货          |  |
|-------|----------|---------------|--|
| 原因:*  | 请填写原因    |               |  |
|       |          | 确认            |  |
|       | <b>冬</b> | 4-4-3-2 退换货界面 |  |

#### 4.4.4 销售管理

**操作介绍**:点击左菜单"其他管理"-"销售管理",出现如图 4-4-4-1 所示销售管理界面。

| ŧ | 肖告名称: | 请填写销售行 | 名称             | 查询   |            |       |                                                    | 新建销售记 | 渌      |
|---|-------|--------|----------------|------|------------|-------|----------------------------------------------------|-------|--------|
|   |       |        |                |      |            |       |                                                    | C     | •      |
|   | 产品名称  | 产品种类   | 销售时间           | 销售数量 | 单位         | 产品追溯码 | 入市追溯凭证                                             | 销售状态  | 操作     |
|   | 大米    | 稻      | 2018-09-<br>14 | 5    | 千克<br>(kg) | 无     | 3.2.123456789087654321.01010102.20180914104221.001 | 完成    | 详<br>情 |
|   | 大米    | 稻      | 2018-09-<br>12 | 5    | 千克<br>(kg) | 无     | 无                                                  | 待确认   | 详<br>情 |

图 4-4-4-1 销售管理界面

#### 4.4.4.1 流通销售

操作介绍:点击图 4-4-4-1 所示右上角【新建销售记录】按 钮,出现图 4-4-4-1-1 所示新建销售记录界面,选择销售类型,一 是流通销售,一是入市销售,如果销售类型选择"流通销售",输入 销售对象的主体身份码,点击【确认】按钮,出现图 4-4-4-1-2 所 示,点击【选择销售产品】,出现图 4-4-4-1-3 所示,选择要销售的 产品,点击【确认】,出现图 4-4-4-1-4 所示,输入销售数量,点击 【提交】按钮。如需要重新填写,点击【重置】按钮。

| 销售类型:*  | 流通销售                 | •      |
|---------|----------------------|--------|
| 主体身份码:* | 请填写身份码               | 确认     |
|         |                      | 选择销售产品 |
|         | 提交重置                 |        |
|         | 图 4-4-4-1-1 新建销售记录界面 |        |

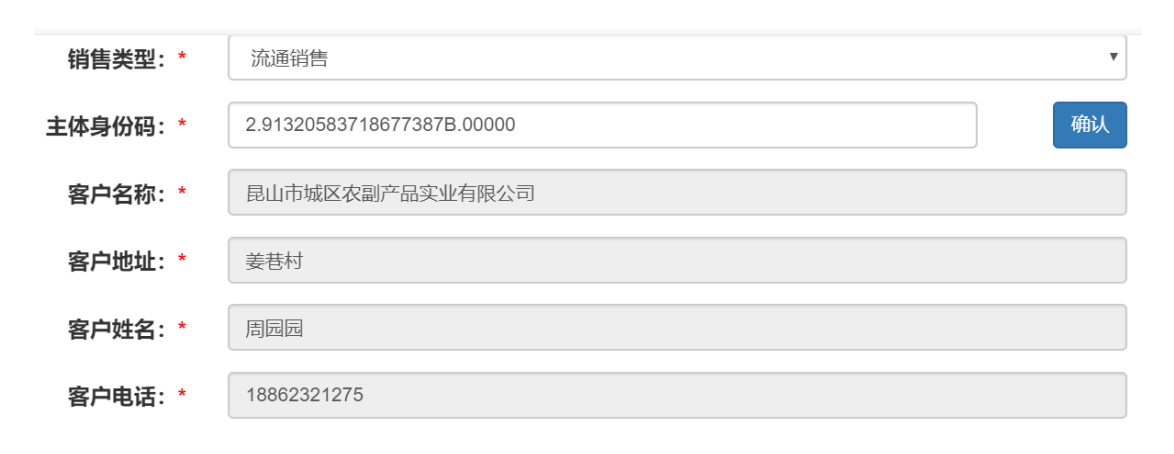

选择销售产品

| 提交       |     | 重置    |      |
|----------|-----|-------|------|
| 图 4-4-4- | 1-2 | 新建销售议 | 己录界面 |

选择产品

|          |                                                    |          |        |            |    |          |          |                | S        |
|----------|----------------------------------------------------|----------|--------|------------|----|----------|----------|----------------|----------|
| 产品名<br>称 | 产品追溯码                                              | 产品<br>种类 | 数<br>量 | 单位         | 损耗 | 当前<br>库存 | 产品<br>来源 | 收获<br>时间       | 质检<br>情况 |
| 大米       | 1.2.123456789087654321.01010102.20180912161557.001 | 稻        | 100    | 千克<br>(kg) | 0  | 100      | 收购       | 2018-<br>09-12 | 合格       |

#### 图 4-4-4-1-3 选择产品界面

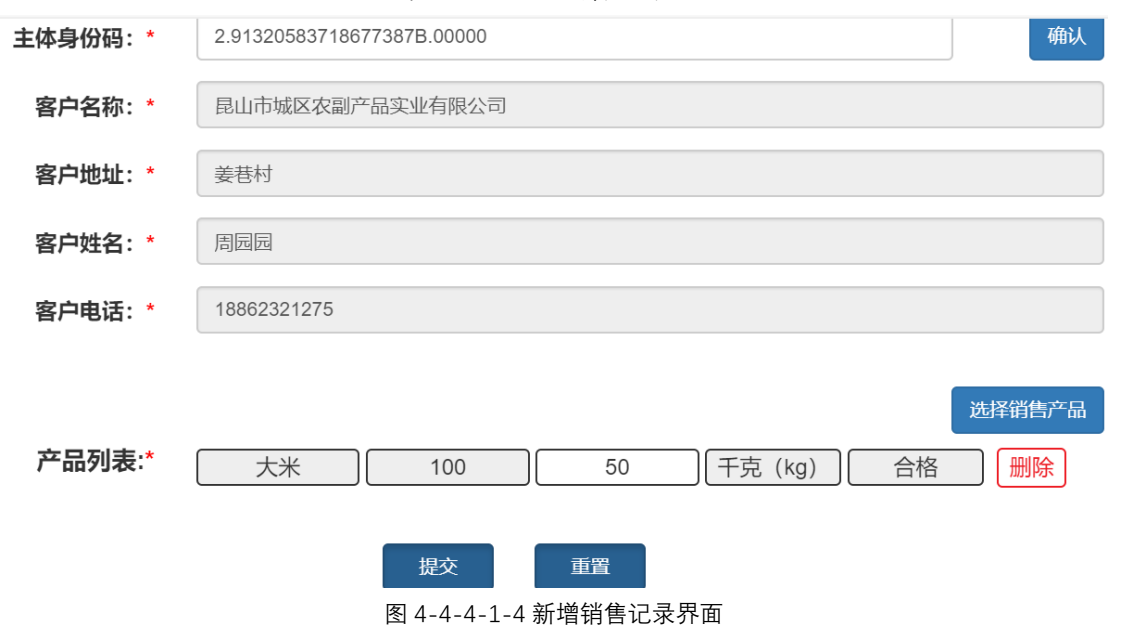

4.4.4.2 入市销售

操作介绍:图 4-4-4-1 所示新建销售记录界面,销售类型选择

"入市销售",出现图 4-4-4-2-1 所示新建销售记录界面,输入客户 名称、客户地址、客户姓名、客户电话,点击【提交】按钮。如需 要重新填写,点击【重置】按钮。

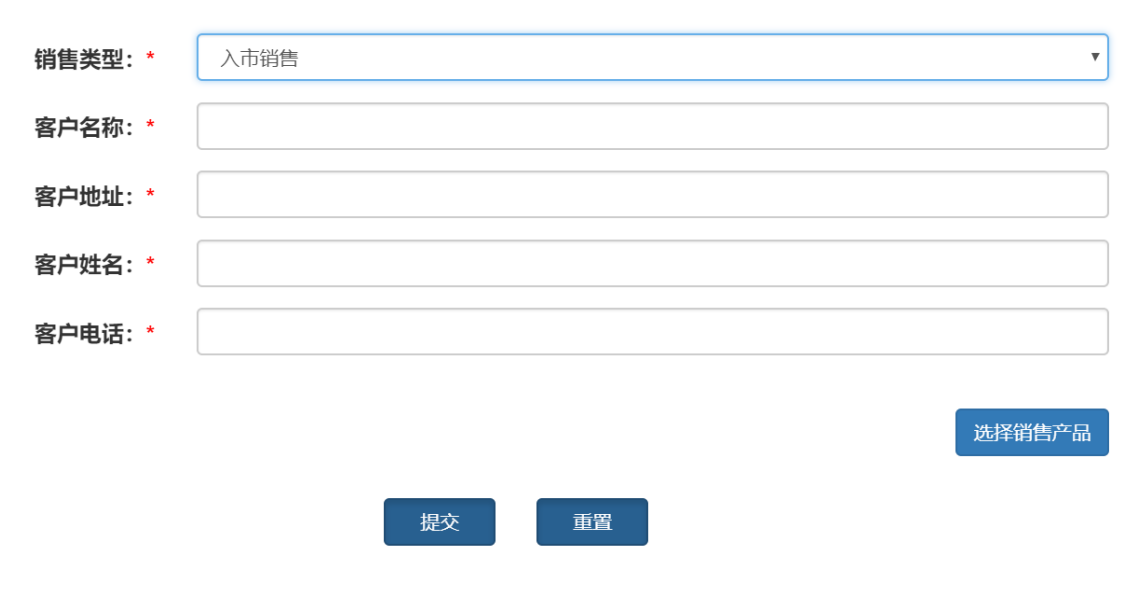

图 4-4-4-2-1 新建销售记录界面

提交成功后,会出现图 4-4-2-2 所示销售管理界面,生成一条有入市销售凭证码的销售记录,可点击行按钮【详情】查看详细 销售信息,如图 4-4-4-2-3 所示查看销售信息界面。

| ≡                       | • 首  | 页 销售 | 管理 😣           |      |            |       | H                                                  | 操作   | ●退出        |  |  |  |
|-------------------------|------|------|----------------|------|------------|-------|----------------------------------------------------|------|------------|--|--|--|
| 销                       | 销售管理 |      |                |      |            |       |                                                    |      |            |  |  |  |
| 销售名称: 请填写销售名称 查询 新建销售记录 |      |      |                |      |            |       |                                                    |      |            |  |  |  |
|                         | 产品名称 | 产品种类 | 销售时间           | 销售数量 | 单位         | 产品追溯码 | 入市追溯凭证                                             | 销售状态 | <b>₩</b> ▼ |  |  |  |
|                         | 大米   | 稻    | 2018-09-<br>18 | 50   | 千克<br>(kg) | 无     | 无                                                  | 待确认  | 详<br>情     |  |  |  |
|                         | 大米   | 稻    | 2018-09-<br>14 | 5    | 千克<br>(kg) | 无     | 3.2.123456789087654321.01010102.20180914104221.001 | 完成   | 详<br>情     |  |  |  |
|                         | 大米   | 稻    | 2018-09-<br>12 | 5    | 千克<br>(kg) | 无     | 无                                                  | 待确认  | 详<br>情     |  |  |  |

图 4-4-4-2-2 销售管理界面

销售详情:

| 入市追溯码: | 3.2.123456789087654321.01010102.20180914104221.001 |
|--------|----------------------------------------------------|
| 销售类型:  | 入市销售                                               |
| 销售状态:  | 完成                                                 |
| 销售数量:  | 5 千克 (kg)                                          |

采购客户:

| 客户名称: | 昆山市锦溪镇三联村农地股份专业合作社 |
|-------|--------------------|
| 客户姓名: | 王雪生                |
| 客户电话: | 13092652028        |
| 客户地址: | 昆山市锦溪镇三联村          |
|       |                    |

#### 图 4-4-4-2-3 查看销售信息界面

## 4.4.5 监管记录

**操作介绍**:点击左菜单"其他管理"-"监管记录",如图 4-4-5-1 所示监管记录界面,点击行按钮【查看】,可以查看本生产经营主体 监管记录详情,如图 4-4-5-2 所示监管记录详情界面。

| 被检单位             | 检查单位                | 检查人员    | 巡查时间       | 检查结果 | 操作 |  |  |
|------------------|---------------------|---------|------------|------|----|--|--|
| 南京润康农业发展有限公司     | 六合区龙池街道农产品质量安全监管服务站 | 张明      | 2018-09-06 | 合格   | 查看 |  |  |
| 南京润康农业发展有限公司     | 南京市六合区龙池街道农产品质量服务站  | 刘凯      | 2018-09-01 | 合格   | 查看 |  |  |
| 南京润康农业发展有限公司     | 南京市六合区龙池街道农产品质量服务站  | 张明      | 2018-08-15 | 合格   | 查看 |  |  |
| 南京润康农业发展有限公司     | 龙池街道农产品质量安全监管服务站    | 王红梅,潘志刚 | 2018-07-27 | 合格   | 查看 |  |  |
| 图 4-4-5-1 监管记录界面 |                     |         |            |      |    |  |  |

#### 基础信息

| 所属区域: | 南京市        | ~ | 六合区 | 龙池街道 | ×. |
|-------|------------|---|-----|------|----|
| 所属行业: | ☑ 种植业      |   |     |      |    |
| 检查日期: | 2018-09-01 |   |     |      |    |
| 检查记录: | 产品检测       |   |     |      |    |

| 检查单位                                         |                        |
|----------------------------------------------|------------------------|
| 检查单位:                                        | 南京市六合区龙池街道农产品质量服务站     |
|                                              |                        |
| 检查人员                                         |                        |
| 灾卒只斥景灾全省                                     | <b>西書仁</b> 莈尔信识        |
| <b>秋厂吅灰里女王目</b> :                            | 安贞江沿头间仍                |
| 检查结果:                                        | 合格                     |
| 生产过程中所使用                                     | 的农药、兽药等农业投入品存放和使用记录情况  |
| 检查结果:                                        | 合格                     |
| 农药间隔期和兽                                      | 药休药期制度落实情况             |
| 检本社田.                                        |                        |
| 1100年1月11日1月11日1月11日1月11日1月11日1日1日1日1日1日1日1日 |                        |
| 农产品收获和出                                      | 栏日期、数量及销售记录            |
| 检查结果:                                        | 合格                     |
|                                              |                        |
| 产品开展自检或                                      | 委托有关质检机构进行检测情况,及相关检测记录 |
| 检查结果:                                        | 合格                     |
|                                              |                        |
| 产地证明出具情                                      | 况,销售产品是否出具产地证明         |
| 检查结果:                                        | 合格                     |
|                                              | 图 4-4-5-2 监管记录详情界面     |
|                                              |                        |

4.4.6 产品抽检

**操作介绍:**点击左菜单"其他管理"-"产品抽检",如图 4-4-6-1 所示产品抽检界面,点击行按钮【查看】,可以查看产品抽检详情, 如图 4-4-6-2 所示产品抽检详情界面。

| 检测产品名称 | 被检单位         | 检查单位                | 检查人员 | 检测时间       | 采样地点  | 检测结果 | 操作 |
|--------|--------------|---------------------|------|------------|-------|------|----|
| 〕      | 南京润康农业发展有限公司 | 乡镇监管站               | 周小云  | 2018-09-03 | -     | 合格   | 查看 |
| 豇豆     | 南京润康农业发展有限公司 | 乡镇监管站               | 周小云  | 2018-09-03 | -     | 合格   | 查看 |
| 茼蒿杆    | 南京润康农业发展有限公司 | 六合区龙池街道农产品质量安全监管服务站 | 刘凯   | 2018-09-01 | 南京六合区 | 合格   | 查看 |
| 苋菜     | 南京润康农业发展有限公司 | 乡镇监管站               | 周小云  | 2018-08-31 | -     | 合格   | 查看 |
| 瓜黄     | 南京润康农业发展有限公司 | 乡镇监管站               | 周小云  | 2018-08-31 | -     | 合格   | 查看 |

图 4-4-6-1 产品抽检界面

#### 基础信息

 $\sim$ × × 所属区域: 南京市 六合区 龙池街道 南京润康农业发展有限公司 被检单位: 负责人: 蒋孝艳 通讯地址: 南京市六合区弄池街道朱云村程新路58号 手机号码: 蒋孝艳 检测单位: 六合区龙池街道农产品质量安全监管服务站 采样日期: 2018-09-01 采样地点: 南京六合区

#### 记录1

| 产品类别:   | 蔬菜                |
|---------|-------------------|
| 产品名称:   | 茼蒿杆               |
| 抽样地点:   | 南京六合区             |
| 检测性质: * | 定性                |
| 样品编号:   | SG33299-BT99003   |
| 检测依据:   | GB/T5009.199-2003 |
| 检测方式:   | 抽检                |
| 检测结果:   | 合格                |

图 4-4-6-2 产品抽检详情界面

# 5、追溯系统 APP 功能操作

# 5.1 系统注册

**操作介绍**:点击 APP 追溯系统,出现如图 5-1-1 所示用户登录 界面,点击【新用户注册】,出现图 5-1-2 所示用户注册界面,输入 相关信息,带"\*"为必填项,点击【提交】,审核。

|                 | ቍ 🔓 🕺 😪 臆.::出96% 💽 上午10:31                   |
|-----------------|----------------------------------------------|
| <u>A</u>        | く 用户注册 <sup>提交</sup>                         |
| $(\mathcal{Z})$ | ┏┓ 注册号★ 请填写注册号(营业执照号/身份证号)                   |
| 江苏省农产品质量追溯平台    | 【 用户名★ 请填写用户名(英文字母)                          |
| <b>运溯系统</b>     | <b>主体名称*</b> 请填写主体名称                         |
| 用户名             | ■ 组织形式* 请选择 ∨                                |
| 密码              | <ul> <li>(i) 主体类型★</li> <li>请选择 ✓</li> </ul> |
|                 | 所属地区* 城市 ~ 区县 ~ 街道 ~                         |
| 立即登录            | ♀ 详细地址* 请填写详细地址                              |
| 新用户注册 登录遇到问题?   | ▲ 联系人姓名* 请填写联系人姓名                            |
|                 | <b>联系人身份证*</b> 请填写联系人身份证                     |
|                 | ● 联系人电话★ 请填写联系人电话                            |
| 版权所有: ©江苏省农业委员会 | <b>这 法人姓名*</b> 请填写法人姓名                       |
|                 | ➡ 法人身份证★ 请填写法人身份证                            |
| 图 5-1-1 用户登录界面  | 图 5-1-2 用户注册界面                               |

5.2 系统登录

**操作介绍**:点击 APP 追溯系统,在图 5-1-1 所示用户登录界面 输入审核通过的用户名、密码,点击【立即登录】,出现图 5-2-1 所 示首页界面。

| 【 ● 下午2:21                     | 8              | をかい                  | ﷺ:::::]92% 💷 下午2:18 |
|--------------------------------|----------------|----------------------|---------------------|
| びしていた。<br>江苏省农产品质量追溯平台<br>追溯系统 |                | State P Han Har Jack | ł                   |
| jstztymg                       |                |                      |                     |
|                                |                |                      |                     |
| 立即登录                           | q              | 凸                    |                     |
| 新用户注册   登录遇到问题?                | 生产管理           | 检测管理                 | 追溯批次                |
|                                |                | ŵ                    |                     |
|                                | 销售管理           | 米购管理                 | 追溯台账                |
| 版权所有: ©江苏省农业委员会                | <b>公</b><br>首页 |                      | <u>8</u><br>管理      |
|                                |                | 0                    | $\bigtriangledown$  |

图 5-1-1 用户登录界面

图 5-2-1 追溯系统首页界面

# 5.3 企业基础信息维护

**操作介绍:**点击图 5-2-1 所示右下角【管理】,出现图 5-3-1 所示管理中心,点击功能菜单【地块管理】、【产品管理】、【作业类别管理】、【投入品管理】、【人员管理】、【信息维护管理】等信息,出

| 现如 | 口图 5-3-2 所示界面 | ī, 点击右上角 | 【新增】, | 增加相应的基本信 |
|----|---------------|----------|-------|----------|
| 息, | 删除点击每一行册      | 除图标【 🛄 】 | )     |          |

| ψ            | 单 ≷ 完整::#100% ➡ 下午2:55 |    |        | & 佘號::#100% ■  | 上午9:51 |
|--------------|------------------------|----|--------|----------------|--------|
| <            | 管理中心                   |    | <      | 地块管理           | 新增     |
|              | (2)                    |    | 南C-07: | 5 亩            | Ū      |
|              | 南京润康农业发展有限公司           |    | 南C-06: | 5 亩            | Ē      |
|              | jsnjnanjingrunkang     |    | 南C-05: | 5 亩            | Ū      |
|              |                        |    | 南C-04: | 6 亩            | Ū      |
| 🖽 地块管        | 管理                     |    | 南C-02: | 14 亩           | Ī      |
| BB 产品管       | 管理                     |    |        |                |        |
| EF 作业教       | 类别管理                   |    | 南C-01: | 14 亩           | Ū      |
| <b>創</b> 投入的 | 品管理                    |    | 南C-08: | 6 亩            | Ē      |
| ■ 信息4        | 推护管理                   |    | +      |                | _      |
| 2。人员管        | 管理                     |    | 南C-02: | 15 田           | Ш      |
| [→ 退出]       | 登录                     |    | 南C-03: | 6 亩            | Ū      |
| ស            | Д В.                   | 8  |        |                |        |
| 首页           | 通知    查询               | 管理 | [      |                |        |
|              | 图 5-3-1 管理中心           | 界面 |        | 图 5-3-2 地块管理界面 |        |

#### 5.4 生产管理

**操作介绍**:点击图 5-2-1 所示【生产管理】,出现图 5-4-1 所示 生产管理界面,点击右上角【新增】,出现图 5-4-2 所示添加生产记 录界面,选择"负责人"、"时间"、"农产品",自动生成"生产档案 号",点击【提交】,需要重新填写,点击【重置】。

| <sup>≥ ≪</sup><br>く 生产管理 | 烹號::#100% <b>■</b> 上午9:53<br>新增 | <         | ≼ ৣৣৣৣৣৣৠ100% ■ਾ 上午9:53<br>添加生产记录 |
|--------------------------|---------------------------------|-----------|-----------------------------------|
| 档案号: 10004181            | <b>序号:1</b><br>生产批次:181         | 负责人:      | 请选择负责人                            |
| → 种植日期: 2018-08-08       | 生产负责人: 袁永红                      | 选择时间:<br> | 请选择时间<br>请选择农产品                   |
| 档案号: 10006181<br>生产中     | 序 7,2<br>生产批次:181<br>生产负责人:唐进成  | 生产档案号:    | 生产档案号                             |
|                          |                                 | 重         | 置 提交                              |
|                          | $\bigtriangledown$              |           | 0 <                               |

图 5-4-1 生产管理界面

图 5-4-2 添加生产记录界面

点击图 5-4-1 所示【生产管理】列表中每一行记录,出现图 5-4-3 所示生产记录界面,点击【生产地块】页签,出现图 5-4-4 生 产地块界面,点击按钮【添加】,填写农产品生产地块信息,删除点 击每一行删除图标【<sup>10</sup>】。

点击图 5-4-3 所示【农事管理】页签,出现图 5-4-5 农事管理 界面,点击按钮【添加】,填写日常农事操作,删除点击每一行删除 图标【<sup>10</sup>】。

点击图 5-4-3 所示【检测信息】页签,出现图 5-4-6 检测信息 界面,点击【添加】,填写检测信息,删除点击每一行删除图标 【<sup>••</sup>】。

点击图 5-4-3 所示【采收信息】页签,出现图 5-4-7 采收信息

界面点击【添加】,填写采收信息,删除点击每一行删除图标 【<sup>••</sup>】。

|                          |                              |                                      | 8.:::  99% 📖 下 | 午3:25 |             |                      |                          | X 🔅                                  | 챯::! <b>!!</b> 99% 📖 · | 下午3:26 |
|--------------------------|------------------------------|--------------------------------------|----------------|-------|-------------|----------------------|--------------------------|--------------------------------------|------------------------|--------|
| <                        |                              | 生产记录                                 |                |       | <           |                      | É                        | <del>上</del> 产记录                     |                        |        |
| 目 生<br>9 产<br>■ 和<br>& ⑦ | E产档案号<br>≃品名称<br>中植日期<br>负责人 | 10006181<br>圣女果<br>2018-06-23<br>唐进成 | 3              |       | E<br>9<br>8 | 生产<br>产品<br>种植<br>负责 | 至档案号<br>品名称<br>直日期<br>員人 | 10006181<br>圣女果<br>2018-06-23<br>唐进成 | 3                      |        |
| 生产概况                     | 生产地均                         | 决 农事管理                               | 检测信息           | 采收1   | 生产根         | 既况                   | 生产地块                     | 农事管理                                 | 检测信息                   | 采收     |
| 生产档案                     | 圣号                           | 10006181                             |                |       | 地块(         | 言息                   |                          |                                      | Ĩ                      | 添加     |
| 农产品类                     | 性型                           | 茄果类                                  |                |       | 1. :        | 地块名                  | 称: 南C-C                  | 18, 地块面积:                            | 6 亩                    | Ū      |
| 农产品名                     | 3称                           | 圣女果                                  |                |       |             |                      |                          |                                      |                        |        |
| 检测次数                     | 攵                            | 2                                    |                |       |             |                      |                          |                                      |                        |        |

| 图 5-4-3 生产记录界面 | 图 5-4-4 生产地块界面 |
|----------------|----------------|

#### 江苏省农产品质量追溯平台操作手册

|                                                                                                  |                              | ¤ 🤶 ⅔:::  99% 🗖                      | ■下午3:25 |                 |                             |                                   | \$\$ \$\$ \$::#95% ■           | ■) 上午10:43 |
|--------------------------------------------------------------------------------------------------|------------------------------|--------------------------------------|---------|-----------------|-----------------------------|-----------------------------------|--------------------------------|------------|
| <                                                                                                |                              | 生产记录                                 |         | <               |                             | 生产记                               | 录                              |            |
| )<br>1<br>1<br>1<br>1<br>1<br>1<br>1<br>1<br>1<br>1<br>1<br>1<br>1<br>1<br>1<br>1<br>1<br>1<br>1 | 生产档案号<br>产品名称<br>种植日期<br>负责人 | 10006181<br>圣女果<br>2018-06-23<br>唐进成 |         | 8               | 生产档案<br>产品名称<br>种植日期<br>负责人 | 3号(10000<br>至女野<br>1 2018-<br>唐进雨 | 6181<br><b>尺</b><br>06-23<br>戊 |            |
| 生产概                                                                                              | 【况 生产地块                      | 农事管理 检测信息                            | 采收信,    | <sup>-</sup> 概况 | 生产地块                        | 农事管理                              | 检测信息                           | 采收信息       |
| 农事                                                                                               | ·<br>「信息                     |                                      | 添加      | 检测              | 言息                          |                                   |                                | 添加         |
| 1.                                                                                               | 作业名称: 植保                     | 2018-08-18                           | Ū       | 1.              |                             | 200                               |                                |            |
| 2.                                                                                               | 作业名称: 灌溉                     | 2018-06-23                           | Ū       | 检测:             | 編号: 00000<br>結果: 合格         | 103                               |                                |            |
| 3.                                                                                               | 作业名称: 播种                     | 2018-06-23                           | Ū       | 检测<br>检测:       | 日期:2018-<br>方式:检测抵          | 08-26<br>员告                       |                                |            |
| 4.                                                                                               | 作业名称: 施肥                     | 2018-06-07                           | Ū       |                 |                             |                                   |                                |            |

|             | $\bigtriangledown$                  |                    | 0             | $\bigtriangledown$ |  |
|-------------|-------------------------------------|--------------------|---------------|--------------------|--|
| 图 5-4-5 农事管 | 理界面                                 | 图:                 | 5-4-6 检测      | 信息界面               |  |
|             |                                     | ≷ Ŝ ╬::#95% ■      | ■) 上午10:43    |                    |  |
|             | × :                                 | 王产记录               |               |                    |  |
|             | 目 生产档案号                             | 10006181           |               |                    |  |
|             | ♀ 产品名称                              | 圣女果                | 11/2          |                    |  |
|             | ■ 种植日期<br>○ <b>伤</b> 害人             | 2018-06-23<br>庫讲成  | $\lambda^{*}$ |                    |  |
|             |                                     |                    | N             |                    |  |
|             |                                     |                    | 0 1 4         |                    |  |
|             | 概况 生产地块 农                           | 事管理 检测信息           | 采收信息          |                    |  |
|             | 采收信息                                |                    | 添加            |                    |  |
|             | 1.                                  |                    |               |                    |  |
|             | 采收批次:00002<br>采收时间:2018-09-13       | 3                  |               |                    |  |
|             | 采收数量:80千克(                          | (g)                |               |                    |  |
|             | 产品追溯码:1.2.9132<br>0180913163408.001 | 20116759495037R.01 | 040502.2      |                    |  |
|             | 2                                   |                    |               |                    |  |
|             | 2.<br>采收批次:00001                    |                    |               |                    |  |
|             | 采收时间: 2018-08-20                    | 6                  |               |                    |  |
|             |                                     | 0 4                |               |                    |  |
|             | 图 5-4-                              | 7 采收信息界面           |               |                    |  |

5.5 检测管理

**操作介绍**:点击图 5-2-1 所示【检测管理】,出现图 5-5-1 所示 检测管理界面,点击右上角【新增】,出现图 5-5-2 所示添加检测记 录,选择"农产品"、"检测类型"、"检测结果","检测时间",拍照上 传"检测报告",点击【提交】,需要重新填写,点击【重置】。

| <b>く</b> 检测管                                       | ୡ종ﷺ100% ■●上午9:53<br>會理 新增    | <     | ≼রৣ≋ःः#100% <b>■</b> • 上午9:53<br><b>添加检测记录</b> |
|----------------------------------------------------|------------------------------|-------|------------------------------------------------|
| 1. 检测流水号:<br>检测产品: 南瓜                              | 匹配<br>检测类型:检测报告              | 农产品:  | 请选择农产品                                         |
| 未匹配<br>检测结果: 合格<br>生产基地:                           | 检测日期: 2018-09-04             | 检测类型: | 请选择检测类型                                        |
| 检测机构:                                              |                              | 检测结果: | 请选择检测结果                                        |
| 2. 检测流水号:<br>生产档案号:10006181                        |                              | 选择时间: | 请选择时间                                          |
| <b>已匹配</b> 检测产品: 圣女果<br>检测结果: 合格<br>生产基地:<br>检测机构: | 检测类型:检测报告<br>检测日期:2018-08-26 | 拍照:   |                                                |
|                                                    |                              | 重     | 置                                              |
|                                                    | $\bigcirc$                   |       | $\bigcirc \bigcirc \bigcirc$                   |
| 图 5-5-1 检测                                         | 则管理界面                        |       | 图 5-5-2 添加检测记录界面                               |

检测记录与产品生产批次进行匹配,点击图 5-5-1 所示检测管 理未匹配行的【匹配】按钮,与对应产品生产批次进行匹配操作。 5.6 追溯批次

**操作介绍**:点击图 5-2-1 所示【追溯批次】,出现图 5-6-1 所示 追溯批次列表界面,点击右上角【新增】,出现图 5-6-2 所示新建批 次界面,选择"批次来源",来源一"自产",来源二"收购",如选择"自 产",选择生产档案号、输入数量、选择计量单位、选择采收时间, 点击【提交】按钮。如需要重新填写,点击【重置】按钮。

|                           | ¥ 🤶 ⅔.::¦  100% 🔳                                                                                                   | 上午9:54       |              | 1           | 🞗 斎 #:::  100% 💼 上午9:54 |
|---------------------------|----------------------------------------------------------------------------------------------------|--------------|--------------|-------------|-------------------------|
| <                         | 追溯批次                                                                                                    | 新增           | <            | 新建批》        | 次                       |
| <b>序号:1</b><br>自产<br>追溯码: | 收货数量: 80 千克<br>产品名称: 圣女果 产品来源: 自产<br>采收时间: 2018-09-13 库存数量: 80<br>1.2.91320116759495037R.01040502<br>0913163408.001 | (kg)<br>2018 | 批次来源:<br>数量: | 请选择批次来<br>0 | 源                       |
| 序号: 2                     | 收货数量:74千克                                                                                                    | (kg)         |              | 重置          | 提交                      |
| 自产<br>追溯码:                | 产品名称: 圣女果 产品来源: 自产<br>采收时间: 2018-09-08 库存数量: 0<br>1.2.91320116759495037R.01040502<br>0908144747.001                 | 2018         |              |             |                         |
| 序号: 3                     | 收货数量:80千克                                                                                                    | (kg)         |              |             |                         |
| 自产<br>追溯码:                | 产品名称: 上海青 产品来源: 自产<br>采收时间: 2018-09-06 库存数量: 80<br>1.2.91320116759495037R.01040202<br>0906132538.001                | 2018         |              |             |                         |
| 序号:4                      | 收货数量:150千克                                                                                                    | (kg          |              |             |                         |
|                           |                                                                                                    |              |              |             | $\bigtriangledown$      |
|                           | 图 5-6-1 追溯批次界面                                                                                                    |              |              | 图 5-6-2     | 2 新建批次界面                |
| 如果批                       | 北次来源选择"自产",                                                                                                    | 出现           | 图 5-6-3      | 3 所示新建      | 批次界面,                   |

选择生产档案号、输入数量、选择计量单位、选择采收时间,点击 【提交】按钮。如需要重新填写,点击【重置】按钮。

| <      | ≼ ৣৣৣৣৠৢৣ100% ■■ 上午9:54<br>新建批次 |
|--------|---------------------------------|
| 批次来源:  | 自产                              |
| 生产档案号: | 请选择生产档案号                        |
| 产品名称:  |                                 |
| 检测结果:  | 合格                              |
| 检测类别:  | 机构代检                            |
| 检测时间:  |                                 |
| 采集时间:  | 请选择时间                           |
| 数量:    | 0 请选择单位                         |
| Ŧ      | 提交                              |
|        |                                 |

图 5-6-3 新建批次界面

如果批次来源选择"收购",出现图 5-6-4 所示新建批次界面, 选择农产品类型、农产品名称、输入数量、选择计量单位、选择检 测结果、检测类别,点击【提交】按钮。如需要重新填写,点击 【重置】按钮。

|       |         |            | :::::: 100% 📖 _ | 上午9:54 |
|-------|---------|------------|-----------------|--------|
| <     | 新       | 建批次        |                 |        |
|       |         |            |                 |        |
| 批次来源: | 收购      |            |                 |        |
|       |         | ld well    |                 |        |
| 农产品类型 | 望: 请选择到 | た型         |                 |        |
| 农产品名和 | 尔: 请选择名 | ら 称        |                 |        |
|       |         |            |                 |        |
| 检测结果: | 请选择约    | 吉果         |                 |        |
| 检测类别: | 请选择约    | 吉果         |                 |        |
|       |         |            |                 |        |
| 数量:   | 0       |            | 请选择             | 单位     |
|       |         |            |                 |        |
|       | 击 聖     |            | 坦六              |        |
|       | 里且      |            | 旋义              |        |
|       |         |            |                 |        |
|       |         |            |                 |        |
|       |         |            |                 |        |
|       |         |            |                 |        |
|       |         | $\bigcirc$ | $\triangleleft$ |        |

图 5-6-4 新建批次界面

5.7 销售管理

**操作介绍**:点击图 5-2-1 所示【管理管理】,出现图 5-7-1 所示 销售记录界面,点击每一行记录,可以查看销售详情,如图 5-7-2 所示详情页。

|                                 | ¥ 🐔 ∰::#100                                                   | % 💻 上午9:55     |        | 嶺 斋 ╬.::: 92% ■● 下午4:16                                |
|---------------------------------|---------------------------------------------------------------|----------------|--------|--------------------------------------------------------|
| <                               | 销售记录                                                          | 新增             | <      | 详情                                                     |
| 序号: 1                           |                                                               |                | 销售详情:  |                                                        |
| 产品名称:<br>完成<br>销售时间:            | : 圣女果 产品种类:<br>: 2018-09-08 销售数量:                             | 茄果类<br>74 千克(k | 入市追溯码: | 3.2.91320116759495037R.0104050<br>2.20180908145109.001 |
| 产品追溯码:无                         |                                                               |                | 销售类型:  | 入市销售                                                   |
| 入市追溯码: 3.2.9<br>0180908145109.0 | 入市追溯码: 3.2.91320116759495037R.01040502.2<br>0180908145109.001 |                | 销售状态:  | 1                                                      |
| 序号: 2                           |                                                               |                | 销售数量:  | 74 千克(kg)                                              |
| 产品名称:                           | 产与·2<br>产品名称:鸡毛菜 产品种类:叶菜类                                     | 叶菜类            | 采购客户:  |                                                        |
| 元成<br>销售时间:<br>产品追溯码: <b>于</b>  | : 2018-09-06 销售数量:                                            | 50 千克(k        | 客户名称:  | 江苏云厨一站新新零售有限公司                                         |
| 入市追溯码: 3.2.9                    | 91320116759495037R.                                           | 01040999.2     | 客户姓名:  | 云厨一站                                                   |
| 0180906132405.0                 | 001                                                           |                | 客户电话:  | 400-000-9185                                           |
|                                 |                                                               |                | 客户地址:  | 南京江宁区东山街道高桥工业集中区<br>润发路18号                             |
|                                 |                                                               |                |        |                                                        |
|                                 |                                                               |                |        |                                                        |
|                                 | 0 4                                                           |                | Г      |                                                        |

图 5-7-1 销售记录界面

图 5-7-2 详情界面

点击图 5-7-1 所示销售记录右上角【新增】,出现图 5-7-3 所示 新增销售界面,选择销售类型,一是流通销售,一是入市销售,如 果销售类型选择"流通销售",输入销售对象的主体身份码,点击

【获取信息】按钮, 出现图 5-7-4 所示新增销售界面, 选择客户, 确认后, 出现图 5-7-5 所示新增销售界面, 点击【下一步】, 出现图 5-7-6 所示选择产品界面, 选择要销售的产品, 输入销售数量, 点 击【确定】按钮, 出现图 5-7-7 所示销售记录列表, 系统生成一条 没有追溯码的"待确认"销售记录; 待采购方在系统中确认收货后, 系统会自动生成产品追溯码如图 5-7-8 所示, 供产品追溯查询。

57

| 🔌 🧟 3::::  100% 📖 上午9:55 |          |                 | X 🙃 25 | 89% 💷 下午4:38      |                    |
|--------------------------|----------|-----------------|--------|-------------------|--------------------|
| <                        | 新增销售     |                 | <      | 新增销售              |                    |
| 销售类型:                    | 流通销售     |                 | 销售类型:  | 流通销售              |                    |
| 主体身份码:                   | 请填写主体身份码 | 获取信息            | 主体身份码: | 0.321284113200810 | 获取信息               |
|                          |          |                 | 选择客户:  | 请选择客户             |                    |
|                          | 下一步      |                 |        | 下一步               |                    |
|                          | ] 0      | $\triangleleft$ |        |                   | $\bigtriangledown$ |

图 5-7-3 新增销售界面

图 5-7-4 新增销售界面

#### 江苏省农产品质量追溯平台操作手册

| 철 🧟 號:::[89% 💷) 下午4:38                                                                                                    | 嶺 斋 ﷺ#191% ■● 下午4:25                                                                                                    |  |  |
|----------------------------------------------------------------------------------------------------|----------------------------------------------------------------------------------------------------|--|--|
| < ────────────────────────────────────                                                                                                    | <b>〈</b> 选择产品                                                                                                    |  |  |
| 销售类型: 流通销售                                                                                                    | 全选确定                                                                                                    |  |  |
| 主体身份码: 0.321284113200810 获取信息                                                                                                    | 1、圣女果                                                                                                    |  |  |
| 选择客户: 泰州市双缘瓜果蔬菜专业合作社                                                                                                    | <ul> <li>→ 新加牛仔: 80 千兄 (kg)</li> <li>数量: 20 千克</li> </ul>                                                                                                    |  |  |
| 客户地址: 泰州市姜堰区沈高镇夏朱村                                                                                                    | 2、上海青                                                                                                    |  |  |
| 客户姓名: 丁谦军                                                                                                    | 当前库存: 80 千克 (kg)                                                                                                    |  |  |
| 客户电话: 13641565640                                                                                                    | 数量: 0 千克                                                                                                    |  |  |
|                                                                                                    | 3、鸡毛菜                                                                                                    |  |  |
| 下一步                                                                                                    | 当前库存: 100 千克 (kg)<br>数量: 0 千克                                                                                                    |  |  |
|                                                                                                    |                                                                                                    |  |  |
|                                                                                                    |                                                                                                    |  |  |
|                                                                                                    |                                                                                                    |  |  |
| 图 5-7-5 新增销售界面                                                                                                    | 图 5-7-6 选择产品界面                                                                                                    |  |  |
| ਖ਼ੑੑ੨ੑੑੑ≋.::#90% ■) 下午4:27<br>く 销售记录 新增                                                                                                    | ≷ ৣ ###90% ■) 下午4:28<br>く 销售记录 新增                                                                                                    |  |  |
| 序号: 1                                                                                                    | 序号: 1                                                                                                    |  |  |
| <ul> <li>待确认</li> <li>产品名称:圣女果</li> <li>产品种类: 茄果类</li> <li>销售时间: 2018-09-14</li> <li>销售数量: 20 千克 (k.</li> <li>产品追溯码:无</li> <li>入市追溯码:无</li> </ul>          | <ul> <li>产品名称: 圣女果 产品种类: 茄果类</li> <li>销售时间: 2018-09-14 销售数量: 20 千克 (k</li> <li>产品追溯码: 2.2.91320116759495037R.01040502.2</li> <li>0180914162745.001</li> <li>入市追溯码: 无</li> </ul> |  |  |
| 序号: 2                                                                                                    | 序号・2                                                                                                    |  |  |
| <ul> <li>产品名称: 圣女果 产品种类: 茄果类</li> <li>销售时间: 2018-09-08 销售数量: 74 千克 (k.</li> <li>产品追溯码: 无</li> <li>&gt; 古追溯码: 2.2 91220116759/405027P 01040502.2</li> </ul> | テ品名称:圣女果 产品种类:茄果类     销售时间:2018-09-08 销售数量:74千克(k     ニュニュッジョン・エー                                                                                                    |  |  |
| 0180908145109.001                                                                                                    | 入市追溯码: 3.2.91320116759495037R.01040502.2<br>0180908145109.001                                                                                                    |  |  |
| 序号: 3                                                                                                    | <b>皮</b>                                                                                                    |  |  |
| 产品名称:鸡毛菜 产品种类:叶菜类<br>销售时间:2018-09-06 销售数量:50千克 (k.                                                                                                    | (アラ・3)<br>产品名称: 鸡毛菜 产品种类: 叶菜类<br>完成<br>端集时间: 2018-00-06 (学生教号: 50 エ声 ル                                                                                                    |  |  |
| 7 回起加吗。无<br>入市追溯码: 3.2.91320116759495037R.01040999.2<br>0180906132405.001                                                                                  | 产品追溯码:无<br>入市追溯码:3.2.91320116759495037R.01040999.2                                                                                                    |  |  |
|                                                                                                    |                                                                                                    |  |  |
| 图 5-7-7 销售记录界面                                                                                                    | 图 5-7-8 销售记录界面                                                                                                    |  |  |

销售类型选择"入市销售",出现图 5-7-9 所示新建销售记录界面,输入客户名称、客户地址、客户姓名、客户电话,点击【下一步】,出现图 5-7-10 所示选择产品界面,输入产品销售数量,点击 【确定】按钮。

|       | 🔌 🥱 2::::  100% 🛑 上午9:55 | ዿ 完 봤:#93% ■) 下午4:13   |
|-------|--------------------------|------------------------|
| <     | 新增销售                     | <b>く</b> 选择产品          |
| 销售类型: | 入市销售                     | 全选 确定                  |
| 客户名称: | 请填写客户名称                  | 1、圣女果<br>当前库存:80千克(kg) |
| 客户地址: | 请填写客户地址                  | 数量: 0 千克               |
| 客户姓名: | 请填写客户姓名                  | 2、上海青                  |
| 客户电话: | 请填写客户电话                  | 当前库存: 80 千克 (kg)       |
|       |                          | 数量: 0 十克               |
|       | <b>T</b> #               | 3、鸡毛菜                  |
|       |                          | 当前库存: 100 千克 (kg)      |
|       |                          | 数量: 0 千克               |
|       |                          |                        |
| ſ     |                          |                        |
|       |                          |                        |
|       | 图 5-7-9 销售记录界面           | 图 5-7-10 销售记录界面        |

5.8 采购管理

**操作介绍**:点击图 5-2-1 所示【采购管理】,出现图 5-8-1 所示 采购管理界面

对向上游购买的农产品,进行收货确认,点击按钮【确认收货】,确认后,上游销售主体才能形成流通环节的产品追溯码。

| ∲ @         |                                               | 嶺 ㋿ 號:::#96% 💽 上午10:30            |  |
|-------------|-----------------------------------------------|-----------------------------------|--|
| <           | 采购管理                                          |                                   |  |
| 序号: 1       |                                               | 采购数量:5 千克(kg)                     |  |
| 待确认<br>供应商名 | 产品名称: <b>大米</b><br>发货时间:2018-09<br>3称:泰州市田园牧語 | 当前状态:待确认<br>-12 产品质量:合格<br>歌农产品公司 |  |
| 退           | 货 换货                                          | 确认收货                              |  |
|             |                                               |                                   |  |
|             |                                               |                                   |  |
|             |                                               |                                   |  |
|             |                                               |                                   |  |
|             |                                               |                                   |  |
|             |                                               |                                   |  |
|             |                                               |                                   |  |
|             |                                               |                                   |  |
|             |                                               | 7                                 |  |

图 5-8-1 采购管理界面

5.9 追溯台账

**操作介绍**:点击图 5-2-1 所示【追溯台账】,出现图 5-9-1 所示 追溯台账界面

对于采购和销售的农产品,可以通过追溯台账进行追溯查询,

# 如图 5-9-2 所示详情界面。

| 🔌 🧟 整計85% 💷) 傍晩5:0                                      | 🎗 🧟 뿗:::   85% 💷) 傍晚5:09 |                                                           |  |
|---------------------------------------------------------|--------------------------|-----------------------------------------------------------|--|
| <b>く</b> 追溯台账                                           | <                        | 详情                                                        |  |
| 序号: 1     采购数量: 20 千克(kg)                               | 销售详情                     | :                                                         |  |
| 完成<br>完成<br>方品名称:圣女果 当前状态:完成<br>发货时间:2018-09-14 产品质量:合格 | 产品追溯码                    | 马: 2.2.91320116759495037R.0104050<br>2.20180914162745.001 |  |
| 供应商名称:南京润康农业发展有限公司                                      | 销售类型:                    | 流通销售                                                      |  |
|                                                         | 销售状态:                    | 1                                                         |  |
|                                                         | 销售数量:                    | 20 千克(kg)                                                 |  |
|                                                         | 采购主体                     | :                                                         |  |
|                                                         | 主体名称:                    | 泰州市双缘瓜果蔬菜专业合作社                                            |  |
|                                                         | 年产量:                     |                                                           |  |
|                                                         | 采购时间:                    | 2018-08-22                                                |  |
|                                                         | 采购地址:                    | 泰州市姜堰区沈高镇夏朱村                                              |  |
|                                                         | 经纬度:                     |                                                           |  |
|                                                         |                          |                                                           |  |
|                                                         |                          |                                                           |  |
|                                                         |                          |                                                           |  |

图 5-9-1 追溯台账界面

图 5-9-2 详情界面